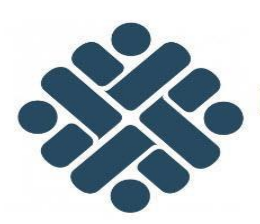

KEMENTERIAN KETENAGAKERJAAN REPUBLIK INDONESIA

## BUKU MANUAL PEMBANGUNAN PENGEMBANGAN WEBSITE, TOOLS SUPPORT APLIKASI INTERNAL (PENGEMBANGAN SISTEM INFORMASI PENGADAAN BARANG JASA)

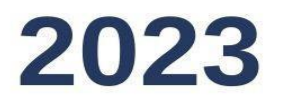

PT. SMARTINDO PRIMA SISTEM

### **DAFTAR ISI**

| DAF  | FTAR ISI                                                                          | 2  |
|------|-----------------------------------------------------------------------------------|----|
| DAF  | FTAR TABLE DAN GAMBAR                                                             |    |
| I.   | Pendahuluan                                                                       | 5  |
| II.  | Tampilan dan Elemen Utama                                                         | 7  |
| III. | Usulan Tender                                                                     | 9  |
| A.   | . Sekretariat Menerima Usulan Tender                                              | 17 |
| В.   | . Upload ST Pokja                                                                 | 19 |
| C.   | . Unggah Berita Acara Reviu Dokumen Persiapan Pemilihan                           | 22 |
| D.   | . Verifikasi Berita Acara Reviu Dokumen Persiapan Pemilihan                       |    |
| E.   | . Verifikasi Paket Tayang LPSE                                                    | 25 |
| F.   | Paket Tayang Pada LPSE                                                            |    |
| G    | . Unggah Berita Acara Hasil Pemilihan dan SK Penetapan Pemenan                    |    |
| H    | . Verifikasi Berita Acara Hasil Pemilihan dan SK Penetapan Pemenang (Sekretariat) |    |
| I.   | Verifikasi Berita Acara Hasil Pemilihan dan SK Penetapan Pemenang (PPK)           | 30 |
| J.   | Input Surat Perjanjian Kerja/Kontrak                                              | 32 |
| K    | . Verifikasi Surat Perjanjian Kerja/Kontrak                                       | 34 |
| IV.  | Permohonan Proses Pengadaan Barang/Jasa                                           | 35 |
| 1.   | Alur Pelaksanaan                                                                  | 35 |
| 2.   | Mengirimkan Permohonan                                                            | 36 |
| 3.   | Sekretariat Menerima Permohonan Proses PBJ                                        | 43 |
| 4.   | Menginput form surat tugas                                                        | 45 |
| 5.   | Unggah Berita Acara Reviu Dokumen Persiapan Pemilihan                             | 47 |
| 6.   | Verifikasi Berita Acara Reviu Dokumen Persiapan Pemilihan                         | 48 |
| 7.   | Input Surat Perjanjian Kerja/Kontrak                                              | 49 |
| 8.   | Verifikasi Surat Perjanjian Kerja/Kontrak                                         | 51 |

### DAFTAR TABLE DAN GAMBAR

| tabel 1: tabel alur pelaksanaan                                                               | 6  |
|-----------------------------------------------------------------------------------------------|----|
| tabel 2: tabel data                                                                           | 12 |
| tabel 3: tabel data                                                                           | 38 |
|                                                                                               |    |
| amber 1. Dermehanen Akun                                                                      | 7  |
| ganibar 1. Fermiononian Akun                                                                  | /  |
| ganibar 2. Learin                                                                             | /  |
| gannoar J. Dochhoord                                                                          | 0  |
| gambar 4: Dashboard                                                                           | 9  |
| gambar 5: Permononan Usulan Tender                                                            | 10 |
| gambar 7: Usulan Tender                                                                       | 10 |
| gambar /: Lamban Usulan Tender                                                                | 11 |
| gambar 8: Form usulan lender                                                                  | 11 |
| gambar 9. Lamban Tender                                                                       | 12 |
| gambar 10: Kirim usulan tender                                                                | 12 |
| gambar 11:Konfirmasi kirim                                                                    | 13 |
| gambar 12: Status Kirim Tender                                                                | 13 |
| gambar 13: 10lak Permononan tender                                                            | 14 |
| gambar 14: Uban usulan tender                                                                 | 14 |
| gambar 15:0 ban usulan tender                                                                 | 15 |
| gambar 16: Hapus usulan tender                                                                | 16 |
| gambar 1/: Hapus usulan tender                                                                | 16 |
| gambar 18: Melinat usulan tender                                                              | 17 |
| gambar 19: Melihat usulan tender                                                              | 1/ |
| gambar 20: Melihat usulan tender                                                              | 18 |
| gambar 21: Menerima Usulan tender                                                             | 18 |
| gambar 22:menerima usulan tender                                                              | 19 |
| gambar 23:Unggah ST Pokja                                                                     | 20 |
| gambar 24: Unggah ST Pokja                                                                    | 21 |
| gambar 25: Form Surat tugas                                                                   | 21 |
| gambar 26:Berita Acara Reviu Dokumen Persiapan Pemilihan                                      | 22 |
| gambar 27:Berita Acara Reviu Dokumen Persiapan Pemilihan                                      | 22 |
| gambar 28:Unggah berita acara review dokumen persiapan pemilihan                              | 23 |
| gambar 29: Verifikasi Berita Acara Reviu Dokumen Persiapan Pemilihan                          | 23 |
| gambar 30: Verifikasi Berita Acara Reviu Dokumen Persiapan Pemilihan                          | 24 |
| gambar 31:Konfirmasi verifikasi                                                               | 24 |
| gambar 32: Verifikasi paket tayang                                                            | 25 |
| gambar 33: Verifikasi Paket tayang                                                            | 25 |
| gambar 34:Notifikasi Paket tayang                                                             | 26 |
| gambar 35: Paket tayang LPSE                                                                  | 26 |
| gambar 36: Unggah BA hasil pemilihan dan SK                                                   | 27 |
| gambar 37: unggah berkas BA hasil pemilihan dan surat keputusan penetapan pemenangan          | 27 |
| gambar 38: Notifikasi unggah ba                                                               | 28 |
| gambar 39: Verifikasi Berita Acara Hasil Pemilihan dan SK Penetapan Pemenang                  | 28 |
| gambar 40: Verifikasi Berita Acara Hasil Pemilihan dan SK Penetapan Pemenang                  | 29 |
| gambar 41:Form untuk verifikasi Berita acara hasil pemilihan dan SK Penetapan Pemenang        | 29 |
| gambar 42:Konfirmasi Verifikasi BA hasil pemilihan dan SK Penetapan Pemenang                  | 30 |
| gambar 43:Verifikasi BA Hasil Pemilihan dan SK Penetapan Pemenang (PPK)                       | 30 |
| gambar 44:Verifikasi BA Hasil Pemilihan dan SK Penetapan Pemenang (PPK)                       | 31 |
| gambar 45: Form untuk verifikasi Berita acara hasil pemilihan dan SK Penetapan Pemenang (PPK) | 31 |
| gambar 46: Konfirmasi Verifikasi BA hasil pemilihan dan SK Penetapan Pemenang                 | 32 |
| gambar 47: Input surat perjanjian kontrak                                                     | 32 |
| gambar 48: Input surat perjanjian kontrak                                                     | 33 |
| gambar 49:Notifikasi status perjanjian kontrak                                                | 33 |
| gambar 50:Verifikasi perjanjian kontrak                                                       | 34 |
| gambar 51: Verifikasi perjanjian kontrak                                                      | 34 |
| gambar 52: Konfirmasi perjanjian kontrak                                                      | 35 |
| gambar 53:permohonan PBJ                                                                      | 36 |

| gambar 54: tambah permohonan                                         |    |
|----------------------------------------------------------------------|----|
| gambar 55: tambah permohonan                                         |    |
| gambar 56: form usulan permohonan                                    |    |
| gambar 57: tambah permohonan                                         |    |
| gambar 58: kirim usulan permohonan                                   | 39 |
| gambar 59: Konfirmasi kirim                                          | 39 |
| gambar 60: Status Kirim Tender                                       |    |
| gambar 61: tolak permohonan PBJ                                      |    |
| gambar 62: ubah usulan                                               |    |
| gambar 63: ubah usulan                                               |    |
| gambar 64: hapus permohonan                                          |    |
| gambar 65: hapus permohonan                                          |    |
| gambar 66: lihat permohonan                                          |    |
| gambar 67: lihat permohonan                                          |    |
| gambar 68: lihat permohonan                                          |    |
| gambar 69: menerima permohonan                                       |    |
| gambar 70: menerima permohonan                                       |    |
| gambar 71: Unggah ST Pokja                                           |    |
| gambar 72: Unggah ST Pokja                                           |    |
| gambar 73: Form Surat tugas                                          |    |
| gambar 74: Berita Acara Reviu Dokumen Persiapan Pemilihan            |    |
| gambar 75: Berita Acara Reviu Dokumen Persiapan Pemilihan            |    |
| gambar 76: Unggah berita acara review dokumen persiapan pemilihan    |    |
| gambar 77: Verifikasi Berita Acara Reviu Dokumen Persiapan Pemilihan |    |
| gambar 78: Verifikasi Berita Acara Reviu Dokumen Persiapan Pemilihan |    |
| gambar 79:Konfirmasi verifikasi                                      |    |
| gambar 80: Input surat perjanjian kontrak                            |    |
| gambar 81: Input surat perjanjian kontrak                            | 50 |
| gambar 82: notifikasi status perjanjian kontrak                      |    |
| gambar 83: Verifikasi perjanjian kontrak                             |    |
| gambar 84: Verifikasi perjanjian kontrak                             |    |
| gambar 85: Konfirmasi perjanjian kontrak                             |    |
|                                                                      |    |

### I. Pendahuluan

#### a. Latar Belakang

Dalam era modern ini, hampir seluruh kementerian telah mengadopsi teknologi informasi dengan membangun berbagai portal (web) yang menampilkan variasi desain dan menyediakan informasi terkait tugas dan fungsi masing-masing kementerian. Perkembangan ini diharapkan dapat diintegrasikan dalam proses pengadaan barang/jasa di lingkungan pemerintahan. Proses pengadaan barang/jasa di suatu kementerian dengan banyak satuan kerja memiliki tantangan tersendiri. Jumlah permintaan barang/jasa yang tinggi dan kompleks membutuhkan suatu alat yang dapat mengontrol dan mengawasi seluruh proses dengan efektif.

Salah satu kendala yang dihadapi dalam proses pengadaan barang/jasa di Kementerian Ketenagakerjaan adalah adanya proses pengajuan yang masih bersifat manual. Proses manual ini seringkali memakan waktu yang cukup lama, dan status persetujuan dari pihak-pihak yang memiliki kewenangan pengambilan keputusan tidak dapat diketahui dengan cepat. Oleh karena itu, diperlukan pembangunan sebuah aplikasi web yang dapat mempercepat dan mengontrol proses pengajuan dan pengadaan barang/jasa.

Menghadapi permasalahan tersebut, dibutuhkan suatu solusi berupa aplikasi web yang mampu mengotomatiskan proses pengajuan dan pengadaan barang/jasa. Jika sebelumnya proses tersebut dilakukan secara manual, tujuan ke depannya adalah melaksanakan proses tersebut melalui media elektronik secara menyeluruh. Ini berarti bahwa tahapan pengajuan Surat Usulan Tender hingga proses verifikasi oleh Sekretariat, Kepala UKPBJ, hingga Pokja akan dilakukan secara daring melalui Aplikasi Sistem Informasi Pengadaan Barang/Jasa di lingkungan Kementerian Ketenagakerjaan (SIPNAKER).

Dokumen User Manual ini menyajikan informasi terkait tampilan dan elemen utama aplikasi, serta menu aplikasi khusus bagi pengguna PPK (Pejabat Pembuat Komitmen). Tujuannya adalah memberikan panduan yang komprehensif agar para pengguna dapat memahami dan menggunakan aplikasi ini secara efisien.

### b. Alur Pelaksanaan

| Urutan | Alur                                                                  | Posisi      |
|--------|-----------------------------------------------------------------------|-------------|
| 1      | PPK mengirimkan Usulan Tender                                         | РРК         |
| 2      | Usulan Tender Dikirimkan*                                             | Sekretariat |
| 3      | Sekretariat menerima Usulan Tender                                    | Sekretariat |
| 4      | Upload ST Pokja                                                       | Sekretariat |
| 5      | Unggah Berita Acara Reviu Dokumen<br>Persiapan Pemilihan              | Pokja       |
| 6      | Verifikasi Berita Acara Reviu Dokumen<br>Persiapan Pemilihan*         | Sekretariat |
| 7      | Verifikasi Paket Tayang pada LPSE                                     | Sekretariat |
| 8      | Paket Tayang pada LPSE                                                | Pokja       |
| 9      | Unggah Berita Acara Hasil Pemilihan dan SK<br>Penetapan Pemenang      | Pokja       |
| 10     | Verifikasi Berita Acara Hasil Pemilihan dan<br>SK Penetapan Pemenang* | Sekretariat |
| 11     | Verifikasi Berita Acara Hasil Pemilihan dan<br>SK Penetapan Pemenang* | PPK         |
| 12     | Input Surat Perjanjian Kerja / Kontrak                                | РРК         |
| 13     | Verifikasi Surat Perjanjian Kerja / Kontrak*                          | Sekretariat |
|        | Tender Selesai                                                        | Sekretariat |

tabel 1: tabel alur pelaksanaan

\*merupakan pengambilan keputusan, apabila Ya, maka dilanjutkan ke proses sebelumnya, apabila Tidak maka dikembalikan ke role sebelumnya

### II. Tampilan dan Elemen Utama

### a. Permohonan Akun SPSE

Layanan ini adalah layanan permohonan akun SPSE. Jika pengguna belum mempunyai akun SIPNAKER, silahkan mengajukan permohonan pada menu ini. Langkah awal untuk melakukan permohonan akun adalah pengguna diwajibkan melakukan login menggunakan akun siap kerja yang sudah dimiliki.

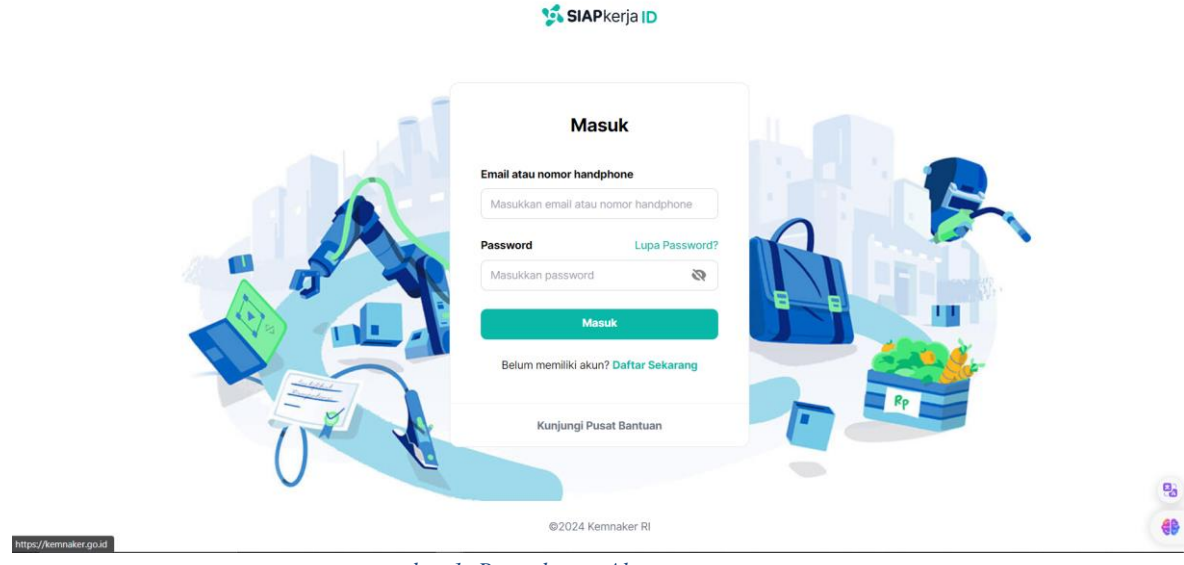

gambar 1: Permohonan Akun

Diatas adalah gambar untuk melakukan login pada akun siap kerja yang masing-masing pengguna sudah miliki.

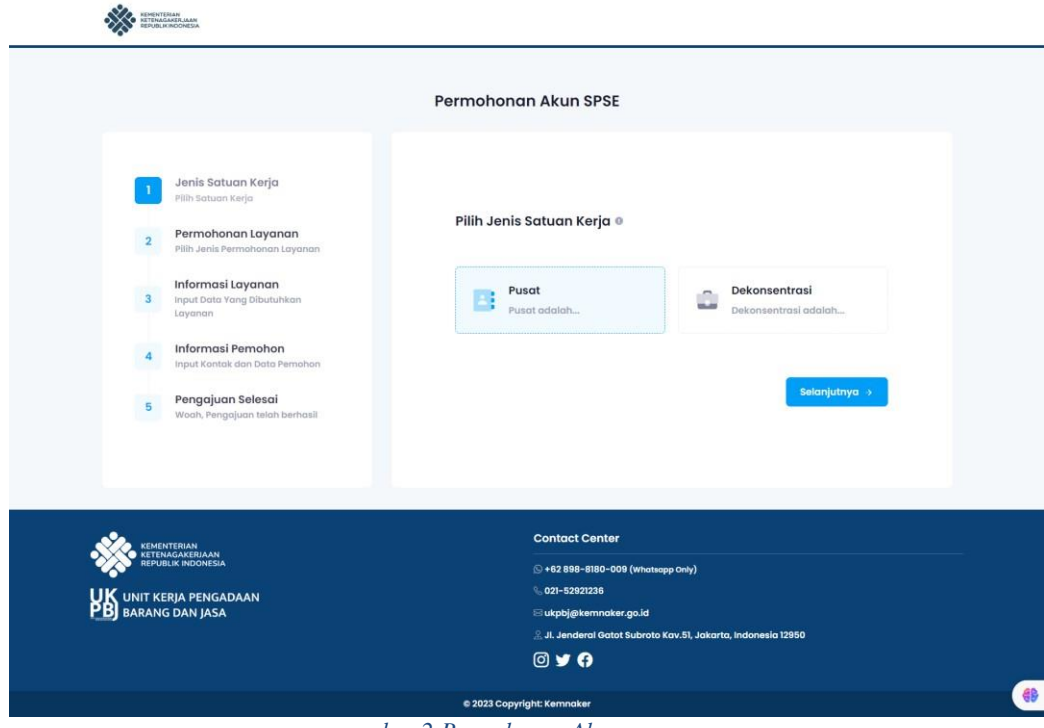

gambar 2:Permohonan Akun

Langkah Permohonan Akun SPSE pada aplikasi SIPNAKER sebagai berikut :

- 1. Pastikan halaman permohonan seperti gambar diatas.
- 2. Lakukan permohonan sesuai tahap Permohonan Akun SPSE.

#### b. Login ke dalam aplikasi

Proses login diperlukan sebagai mekanisme otentikasi untuk mengakses aplikasi SIPNAKER. Fasilitas login diimplementasikan melalui halaman login, yang dapat dilihat pada gambar di bawah ini

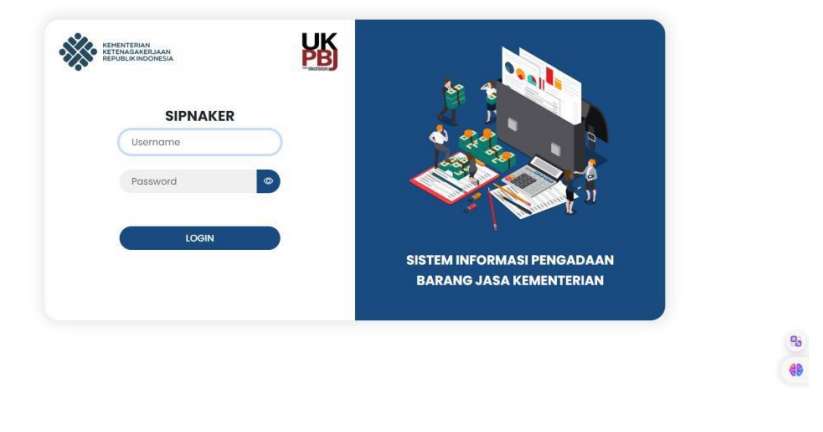

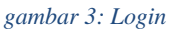

Langkah-langkah untuk login ke dalam aplikasi sipnaker adalah sebagai berikut:

- 1. Pastikan aplikasi sipnaker telah menampilkan halaman *login* seperti tampak pada gambar di atas;
- 2. Masukkan Username dan Password sebagai user ppk yang ditentukan kemudian tekan
- 3. tombol
- LOGIN
- 4. Jika proses login berhasil maka user akan masuk ke dalam Halaman Utama aplikasi sipnaker sebagai user PPK seperti berikut:

| Barang dan jasa                                       |                            |                           |                      | dzaki_ppk_test<br>dzaki_ppk_test 2 | F  |
|-------------------------------------------------------|----------------------------|---------------------------|----------------------|------------------------------------|----|
| MENU                                                  | < Kembali Dashboard        |                           |                      |                                    |    |
| Pashboard Dashboard                                   |                            |                           |                      |                                    |    |
| 👔 Usulan Tender                                       | 033                        | <b>€62</b>                | 257                  | 643                                |    |
| Permohonan Proses<br>Tender/Seleksi                   | Pengadaan Ba               | rang Pekerjaan Konstruksi | Jasa Konsultansi Jas | ia Lainnya                         |    |
| Permohonan Proses<br>Pengadaan Penunjukan<br>Langsung | Rekap Usulan<br>198 Usulan |                           |                      |                                    |    |
|                                                       | Pengadaan Barang           | 35                        | Berjalan             | 192                                |    |
|                                                       | Pekerjaan Konstruksi       | 10.8                      | Batal/Gagal          | 0                                  |    |
|                                                       | Jasa Konsultansi           | 57 Total Tender           | Draft                |                                    |    |
|                                                       | Jasa Lainnya               | 4                         | Selesai              | 0                                  |    |
|                                                       |                            |                           |                      |                                    | 83 |
|                                                       |                            |                           |                      |                                    |    |
|                                                       | 2023® Kemnaker             |                           |                      |                                    | -  |
|                                                       | gai                        | mbar 4: Dashboar          | d                    |                                    |    |

# c. Mengubah Jumlah Tampilan Per Halaman.

Fungsi tombol page <sup>Page</sup> di dalam aplikasi SIPNAKER ini adalah untuk mengubah jumlah tampilan halaman setiap menu. Secara default, jumlah baris yang ditampilkan pada setiap tampilan menu adalah 10 baris. Apabila jumlah baris pada sebuah menu lebih dari 10 baris, secara otomatis akan ditampilkan pada halaman selanjutnya. Apabila kita ingin melihat keseluruhan dari jumlah data yang ada, maka tombol <sup>All</sup> fungsi yang digunakan adalah tombol fungsi.

### III. Usulan Tender

PPK dapat mengirimkan, mengubah, dan menghapus usulan tender yang telah ditambahkan.

#### a. Usulan Tender

Untuk menampilkan Usulan Tender, klik permohonan Proses Tender/Seleksi pada main menu di kolom sebelah kiri aplikasi

| UNIT KERJA PENGADAAN KERJA BARANG DAN JASA |                                             |              | dzaki_ppk_test<br>dzaki_ppk_test 2 |
|--------------------------------------------|---------------------------------------------|--------------|------------------------------------|
| MENU                                       | < Kembali Draft Usulan Tender/Seleksi       |              |                                    |
| Dashboard                                  |                                             |              |                                    |
| 嶎 Usulan Tender                            | Usulan Tender/Seleksi Usulan Tender/Seleksi | 🕀 Tambah Usa | lan Tender 🛛 🔻 Filter 20 🗸         |
| Permohonan Proses<br>Tender/Seleksi        |                                             |              |                                    |
| Permohonan Proses                          | Nomor Surat Usulan                          | Keterangan   | Alur Aksi                          |
| Pengadaan Penunjukan<br>Langsung           |                                             |              |                                    |
|                                            |                                             |              |                                    |
|                                            |                                             |              |                                    |
|                                            |                                             |              |                                    |
|                                            |                                             |              |                                    |
|                                            |                                             |              |                                    |
|                                            |                                             |              |                                    |
|                                            |                                             |              |                                    |
|                                            |                                             |              |                                    |
|                                            |                                             |              |                                    |
|                                            |                                             |              |                                    |

gambar 5: Permohonan Usulan Tender

#### b. Tambah Usulan Tender

Langkah-langkah untuk menambahkan Usulan Tender adalah sebagai berikut:

1. Klik tombol draft pada menu Permohonan Usulan Tender

| UNIT KERJA PENGADAAN<br>BARANG DAN JASA               |                                             |                    | dzaki_ppk_test          |
|-------------------------------------------------------|---------------------------------------------|--------------------|-------------------------|
| MENU                                                  | < Kembali Draft Usulan Tender/Seleksi       |                    |                         |
| Dashboard                                             |                                             |                    |                         |
| 🐘 Usulan Tender                                       | Usulan Tender/Seleksi Usulan Tender/Seleksi | (F) Temphoth Herei | an Tondar V Eliter 20 M |
| Permohonan Proses<br>Tender/Seleksi                   |                                             |                    |                         |
| Permohonan Proses<br>Pengadaan Penunjukan<br>Langsung | Nomor Surat Usulan                          | Keterangan         | Alur Aksi               |
|                                                       |                                             |                    |                         |
|                                                       |                                             |                    |                         |
|                                                       |                                             |                    |                         |
|                                                       |                                             |                    |                         |
|                                                       |                                             |                    |                         |
|                                                       |                                             |                    | 83                      |
|                                                       |                                             |                    | 69                      |
|                                                       | 2023® Kemnaker                              |                    |                         |

gambar 6: Usulan Tender

2. Klik tombol Tambah Usulan Tender

| UNIT KERJA PENGADAAN «                                                                                             |                                   | dzaki_ppk_test<br>dzaki_ppk_test 2 |         |
|----------------------------------------------------------------------------------------------------|-----------------------------------|------------------------------------|---------|
| Doshboard<br>Doshboard<br>Usulan Tender<br>Tender/Selesi<br>Pernohanan Proses<br>Perngadaan Penunjukan<br>Langsung | Klik untuk menambah Usulan Tender | T Filter 20 v                      | e<br>al |
|                                                                                                    | 2023 c Kernnaker                  |                                    | 68      |

gambar 7:Tambah Usulan Tender

3. Aplikasi akan menampilkan Form Tambah Usulan Tender seperti berikut

|                |                                                                 |                                      | (Discussion)                                       |
|----------------|-----------------------------------------------------------------|--------------------------------------|----------------------------------------------------|
| < Kembali Form | Usulan Tender Seleksi                                           |                                      | Simpa                                              |
|                |                                                                 |                                      |                                                    |
| Berkas         | No Surat Usulan *                                               |                                      | Template Nota Dings Heidan Tender                  |
|                |                                                                 |                                      |                                                    |
| File Upload    | Keterangan                                                      |                                      |                                                    |
|                |                                                                 |                                      |                                                    |
| Document Tend  | der                                                             |                                      | 👔 Tambah Ten                                       |
| Jenis Tender   |                                                                 | Nama Tender 👘                        |                                                    |
| Berkas Tende   | r                                                               |                                      | Template Berita Acara Reviu Spesifikasi Teknis/KAK |
|                |                                                                 |                                      |                                                    |
|                |                                                                 |                                      |                                                    |
|                | < Kembali Form Berkas File Upload Document Tender Berkas Tender | < Kemboli Form Usulan Tender Seleksi | < Kemboli Form Usulan Tender Seleksi               |

gambar 8: Form usulan tender

4. Isi data pada kolom yang diminta

| KOLOM             | KETERANGAN                                                                                                    |
|-------------------|----------------------------------------------------------------------------------------------------|
| No Surat Usulan   | Input Nomor Surat Usulan Tender                                                                                                    |
| Keterangan        | Input Keterangan. Bersifat Opsional                                                                                                    |
| File Surat Usulan | Unggah file Surat Usulan dengan klik tombol<br>Tipe file yang akan akan diunggah harus dengan format<br>.pdf dan maksimal ukuran file 5MB |
| Jenis Tender      | Pilih Jenis Tender                                                                                                    |
| Nama Tender       | Input Nama Tender                                                                                                    |

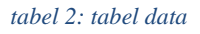

5. Apabila terdapat lebih dari satu tender dalam satu surat usulan, PPK dapat memasukkan data tender lain dengan klik tombol

| Dashboard                                                               | < Kembali Form                        | Usulan Tender Seleksi      |                                    |
|-------------------------------------------------------------------------|---------------------------------------|----------------------------|------------------------------------|
| Usulan Tender<br>Permohonan Proses                                      | Berkas                                | No Surat Usulan *          | 🌵 Template Nata Dinas Usulan Tende |
| Tender/Seleksi<br>Permohonan Proses<br>Pengadaan Penunjukan<br>Langsung | File Upload                           | Keterangan                 |                                    |
|                                                                         |                                       |                            |                                    |
|                                                                         | Doc                                   | Klik untu menambahkan Tend | der 🛛 🗖 Tambah T                   |
|                                                                         | Doc Jenis Tender                      | Klik untu menambahkan Tend | der                                |
|                                                                         | Doc F<br>Jenis Tender<br>Berkas Tende | Klik untu menambahkan Tend | Ader<br>Norma Tender               |
|                                                                         | Jenis tender<br>Berkas Tende          | Klik untu menambahkan Tend | der<br>Nama Tender                 |

6. Jika sudah selesai, klik tombol . Jika ingin membatalkan penambahan Usulan Tender klik tombol

#### c. Kirim Usulan Tender

Langkah-langkah untuk mengirimkan Usulan Tender adalah sebagai berikut:

1. Klik Tombol *pada kolom aksi di Daftar Usulan Tender* 

| Barang dan jasa                                                                              | da<br>da                                                                                                    | zaki_ppk_test<br>zaki_ppk_test 2 |                |
|----------------------------------------------------------------------------------------------|----------------------------------------------------------------------------------------------------|----------------------------------|----------------|
| MENU<br>Dashboard                                                                            | < Kembali Draft Usulan Tender/Seleksi Usulan berhasil disimpan. 0 Tender Gagal Tersimpan dan 0 Dokumen Gagal Tersimpan dan 0 Anggota Gagal Tersimpan dan 0 Usulan Anggota Pakja Sudah | ada dalam datab                  | ase            |
| Permohonan Proses<br>Tended Seleksi<br>Permohonan Proses<br>Pengadaan Penunjukan<br>Langsung | Usulan Tender/Seleksi     Usulan Tender/Seleksi <ul> <li>Normar Surat Usulan</li> <li>123</li> <li>Klik untuk mengirim Usulan Tender</li> </ul>                                       | Filter 20 ~                      | r<br>11.       |
|                                                                                              | 2023© Kemnaker                                                                                                    |                                  | 95<br>10<br>40 |

gambar 10: Kirim usulan tender

2. Aplikasi akan menampilkan notifikasi sebelum dikirim seperti berikut:

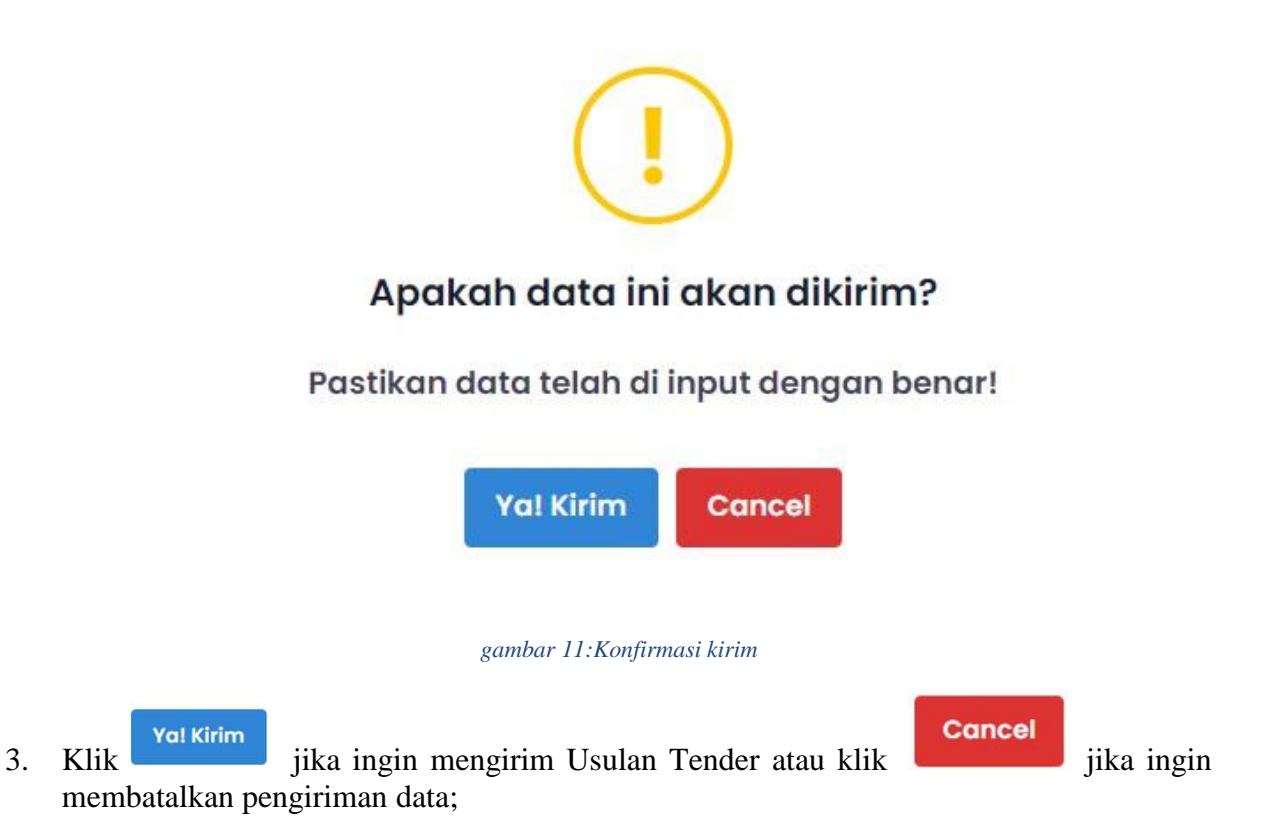

4. Setelah data usulan tender dikirmkan, tampilan kolom aksi akan berubah dan posisi usulan tender yang sudah dikirimkan akan berpindah ke bagian Sekretariat. Tampilan akan berubah menjadi seperti berikut:

| ħŖ | UNIT KERJA PENGADAAN<br>BARANG DAN JASA |                 |                |                    |             |                  |             | dza<br>dza               | ki_ppl<br>ci_ppk_ | k_test<br>test 2 | F   |
|----|-----------------------------------------|-----------------|----------------|--------------------|-------------|------------------|-------------|--------------------------|-------------------|------------------|-----|
|    | u )                                     | < Kembali Usula | in Tender/Sele | eksi               |             |                  |             |                          |                   |                  |     |
|    | Dashboard                               |                 |                |                    |             |                  |             |                          |                   |                  |     |
|    | Usulan Tender                           | Usulan Tender/S | eleksi Usulan  | Tender/Seleksi     |             |                  |             | V F                      | ilter             | 20 ~             |     |
|    | Permohonan Proses<br>Tender/Seleksi     |                 |                |                    |             |                  |             |                          |                   |                  |     |
|    | Permohonan Proses                       | Unit Kerja      | Tanggal        | Nomor Surat Usulan | Nama Tender | Jenis Tender     | Posisi      | Alur                     |                   | Aks              | i . |
|    | Pengadaan Penunjukan<br>Langsung        | SATKER COBA     | 18-Dec-2023    | 123                | aplikasi    | Jasa Konsultansi | SEKRETARIAT | Usulan Tender Dikirimkan |                   |                  |     |
|    |                                         |                 |                |                    |             |                  |             |                          |                   |                  |     |
|    |                                         |                 |                |                    |             |                  |             |                          |                   |                  |     |
|    |                                         |                 |                |                    |             |                  |             |                          |                   |                  |     |
|    |                                         |                 |                |                    |             |                  |             |                          |                   |                  |     |
|    |                                         |                 |                |                    |             |                  |             |                          |                   |                  |     |
|    |                                         |                 |                |                    |             |                  |             |                          |                   |                  | -   |
|    |                                         |                 |                |                    |             |                  |             |                          |                   |                  |     |
|    |                                         | 2023© Kemnaker  |                |                    |             |                  |             |                          |                   |                  | -   |

gambar 12: Status Kirim Tender

#### d. Ubah Usulan Tender

PPK dapat mengubah usulan tender apabila usulan belum dikirimkan ke Sekretariat dan apabila Sekretarian menolak Usulan Tender yang telah dikirimkan. Langkah-langkah untuk mengubah data Usulan Tender adalah sebagai berikut:

1. Apabila Usulan Tender yang telah dikirimkan ditolak oleh Sekretariat, maka PPK dapat mengubah data usulan tender dan melihat keterangan penolakan dengan mengklik tombol

Sekretariat menolak Usulan Tender

| Barang dan jasa                                                                                                    |                                 |                                                 | aplikasi                                                                                                    | × |
|----------------------------------------------------------------------------------------------------|---------------------------------|-------------------------------------------------|----------------------------------------------------------------------------------------------------|---|
| Doshboard     Joshboard     Usulan Tender     Permohonan Proses     Tender/Salesta     Permohonan Roses     Permohonan Roses     Langsung | < Kembali Usulan Tender/Seleksi | ender Jenis Tender Posi<br>Jaco Konsultansi PPK | Des O dooki_sekretoriot_test<br>B Secretoriot Monolok Usulan Tender<br>10:41 A.M<br>kurang file<br>Des O dooki_pok_test<br>Usulan Tender Dikirimkan<br>10:38 A.M |   |
|                                                                                                    |                                 |                                                 |                                                                                                    |   |

gambar 13: Tolak Permohonan tender

2. Setelah PPK mengetahui alasan penolakan, PPK dapat mengubah dan/atau

mengubah usulan tender dengan Klik tombol 🗾 di kolom aksi Daftar Usulan

|                                                                                                    | dzoki_ppk_test<br>dtaki_ppk_test 2                                                                                                    |           |
|----------------------------------------------------------------------------------------------------|----------------------------------------------------------------------------------------------------|-----------|
| Constitution Constitution Cons | < Kembali Usulan Tender/Seleksi<br>Usulan Tender/Seleksi<br>Unit Kerja Tanggal Nomor Su<br>Klik untuk mengubah Usulan Tender<br>Unit Kerja Tanggal Nomor Su |           |
| Langsung                                                                                                    |                                                                                                    | 93<br>11  |
|                                                                                                    | 2023G Kemnoker                                                                                                    | <b>GB</b> |

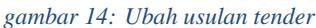

3. Aplikasi akan menampilkan form seperti berikut:

| Barang dan jasa                                                                                                 | dzoł<br>dzoski                                                                                                    | ci_ppk_test 2 |
|----------------------------------------------------------------------------------------------------|----------------------------------------------------------------------------------------------------|---------------|
| MENU                                                                                                    | < Kembali Usulan Tender/Seleksi                                                                                                    |               |
| Dashboard                                                                                                    |                                                                                                    |               |
| 2 Veulan Tender<br>Permohonan Proses<br>Tender/Seleksi<br>Permohonan Proses<br>Pengadaan Penunjukan<br>Langsung | Sekretariat menolak Ukulan Tender<br>123<br>Keterangan: testing<br>Jasa Konsultansi<br>Jasa Konsultansi                                                                                                    |               |
|                                                                                                    | Batalkan Tender                                                                                                    |               |
|                                                                                                    | Unggahan Berkas                                                                                                    |               |
|                                                                                                    | tersedia Berita Acara Reviu Dokumen Persiapan Pemilihan                                                                                                    | 93            |
|                                                                                                    | Data tidak<br>tersedia Berita Acara Hasil Pemilihan                                                                                                    | •0            |
|                                                                                                    | Data tidak<br>tersedia Surat Keputusan Penetapan Pemenang                                                                                                    |               |
|                                                                                                    | Data tidak<br>tersedia Surat Perjanjian Kontrak                                                                                                    |               |
|                                                                                                    | Berkas Tender                                                                                                    |               |
|                                                                                                    | PDF     PDF     PDF       Horga<br>Perkiraan<br>Sendiri (HPS)     Kerangka<br>Acuan Kerja     Rancongan<br>Kontrak     Berita Acara<br>Reviu<br>Spesifikasi<br>Teknin/Akt     File Upload<br>Drag and drop<br>Tiles here |               |
|                                                                                                    |                                                                                                    | 93            |
|                                                                                                    |                                                                                                    |               |
| 2                                                                                                    | 0230 Kennaker                                                                                                    | (66)          |

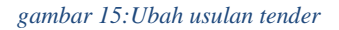

 Ubah data yang diperlukan. Data akan menyimpan perubahan secara otomatis. klik tombol 
 Kembali untuk Kembali ke halaman sebelumnya

#### e. Hapus Usulan Tender

Langkah-langkah untuk membatalkan Usulan Tender adalah sebagai berikut:

| 1. Klik 🖊                                             | pada usulan tender                                                                         |    |
|-------------------------------------------------------|--------------------------------------------------------------------------------------------|----|
| UNIT KERJA PENGADAAN<br>BARANG DAN JASA               | dzaki_ppk_test<br>dzaki_pie_test2                                                          | 8  |
| MÈNU.                                                 | < Kembail Usulan Tender/Seleksi                                                            |    |
| Dashboard                                             | Kille weter berne auf ehr Handen Tan den                                                   |    |
| Permohonan Proses<br>Tender/Seleksi                   | Usulan Tender/Seleksi Usulan Tender/Seleksi KIIK UNTUK menguban Osulan Tender Y Filer 20 v |    |
| Permohonan Proses<br>Pengadaan Penunjukan<br>Langsung | Unit Karja Tanggal Nomor Sukernana and Andrea Sana Sana Sana Sana Sana Sana Sana Sa        | ]  |
|                                                       |                                                                                            | 90 |
|                                                       | 20236 Kernnaker                                                                            | 69 |

gambar 16: Hapus usulan tender

2. Klik tombol

|                                     | 🔀 Batalkan Tender                                         | pada edit usulan te                     | enc |
|-------------------------------------|-----------------------------------------------------------|-----------------------------------------|-----|
| IT KERJA PENGADAAN<br>RANG DAN JASA |                                                           | dzoki_ppk_test                          |     |
|                                     | < Kembali Usulan Tender/Seleksi                           |                                         |     |
|                                     |                                                           |                                         |     |
|                                     | 4                                                         |                                         |     |
| mohonan Proses 🔟                    | Sekretarlat mensibit Usuton Tender                        | Surat Tugas                             |     |
|                                     | Keterangan: testing                                       |                                         |     |
| gadaan Penunjukan<br>gsung          | POP                                                       | Log tersedia                            |     |
|                                     | aplikasi<br>#Jasa Konsultansi                             |                                         |     |
|                                     |                                                           | Daftar Pokja                            |     |
|                                     | Batalkon Tender                                           | Data tidak                              |     |
|                                     | Unggahan Berkas                                           | tersedia                                |     |
|                                     | Data lidak<br>Iteraedia Berita Acara Hasil Pemilihan      |                                         |     |
|                                     | Data tidak<br>tersedia Surat Keputusan Penetapan Pemenang | Klik untuk membatalkan Usulan<br>Tender |     |
|                                     | Data tidak                                                |                                         |     |
|                                     | tersedia Surat Perjanjian Kontrak                         |                                         |     |
|                                     | tersedia Swat Perjanjian Kontrak                          |                                         |     |
|                                     | Berkas Tender                                             | The optional                            |     |
|                                     | Berkas Tender                                             | File Opload<br>Dag and stop<br>Test bar |     |

gambar 17: Hapus usulan tender

### A. Sekretariat Menerima Usulan Tender

| UNIT KERJA PENGADAAN<br>BARANG DAN JASA               |                |                 |                         |                                                            |                         |             | dzaki_sekretaria<br>dzaki_sekretariat_t                         | nt_test |
|-------------------------------------------------------|----------------|-----------------|-------------------------|------------------------------------------------------------|-------------------------|-------------|-----------------------------------------------------------------|---------|
| MENU                                                  | < Kembali L    | Jsulan Ter      | der/Seleksi             |                                                            |                         |             |                                                                 |         |
| <b>Dashboard</b>                                      |                |                 |                         |                                                            |                         |             |                                                                 |         |
| 🕼 Usulan Tender 🛛 🛄                                   |                |                 |                         |                                                            |                         |             | ¥ Filter                                                        | 20 🗸    |
| Permohonan Proses<br>Tender/Seleksi                   | Unit Keria     | Tapagal         | Nomor Surat Usulan      | Nama Tender                                                | Janis Tandar            | Posisi      | Altur                                                           | Akei    |
| Permohonan Proses<br>Pengadaan<br>Penunjukan Langsung | SATKER         | 18-Dec-<br>2023 | 2345165277              | aplikasi kedua                                             | Jasa<br>Konsultansi     | SEKRETARIAT | Usulan Tender Dikirimkan                                        |         |
|                                                       | SATKER<br>COBA | 18-Dec-<br>2023 | 123243545656879         | test                                                       | Jasa<br>Konsultansi     | РРК         | Sekretariat menolak Usulan Tender                               | -       |
|                                                       | SATKER         | 18-Dec-<br>2023 | 123                     | aplikasi                                                   | Jasa<br>Konsultansi     | SEKRETARIAT | Sekretariat menerima Usulan<br>Tender dan memilih anggota pokja | -       |
|                                                       | SATKER<br>COBA | 17-Dec-<br>2023 | WEL/23/NOV/2023-<br>001 | Pembelian Perangkat Lunak<br>Manajemen Proyek Terintegrasi | Jasa Lainnya            | РРК         | Sekretariat menolak Usulan Tender                               | =       |
|                                                       | SATKER<br>COBA | 07-Dec-<br>2023 | 1/285/UM.02/XII/2023    | Pelaksanaan                                                | Pekerjaan<br>Konstruksi |             | Tender Telah Dibataikan Oleh PPK                                |         |
|                                                       | SATKER<br>COBA | 07-Dec-<br>2023 | 1/285/UM.02/XII/2023    | Pengawasan                                                 | Jasa<br>Konsultansi     | SEKRETARIAT | Tender Telah Selesai                                            |         |
|                                                       |                |                 |                         |                                                            |                         |             |                                                                 |         |

Dibawah ini adalah tampilan Permohonan Proses tender/seleksi pada user Sekretariat

gambar 18:Melihat usulan tender

Langkah Langkah Sekretariat untuk melihat, Menerima atau menolak usulan tender.

a. Melihat Informasi Usulan Tender

Klik <sup>1</sup> untuk informasi terkait Permohonan Usulan Tender.

| Barang dan jasa                                       |                |                 |                         |                                                            |                         |             | dzaki_sekretariat_                                              | out 3 |
|-------------------------------------------------------|----------------|-----------------|-------------------------|------------------------------------------------------------|-------------------------|-------------|-----------------------------------------------------------------|-------|
| мени                                                  | < Kembali (    | Jsulan Ten      | der/Seleksi             |                                                            |                         |             |                                                                 |       |
| Dashboard                                             |                |                 |                         |                                                            |                         |             |                                                                 |       |
| 🕼 Usulan Tender 🔲                                     |                |                 |                         |                                                            |                         |             | Y Filter                                                        | 20 🗸  |
| Permohonan Proses<br>Tender/Seleksi                   | Unit Kerja     | Tanggal         | Nomor Surat Usulan      | Nama Tender                                                | Jenis Tender            | Posisi      | Alur                                                            | Aksi  |
| Permohonan Proses<br>Pengadaan<br>Penunjukan Langsung | KI:L           |                 | 1:1 - 1 1               |                                                            | Jasa<br>Konsultansi     | SEKRETARIAT | Usulan Tender Dillion                                           | ▶     |
|                                                       | Klik           | untuk           | melihat Us              | sulan Tender                                               | Jasa<br>Konsultansi     | РРК         | Sekretarlat menaiak Usulan Tender                               |       |
|                                                       | SATKER<br>COBA | 18-Dec-<br>2023 | 123                     | aplikasi                                                   | Jasa<br>Konsultansi     | SEKRETARIAT | Sekretarlat menerima Usulan<br>Tender dan memilih anggata pokja |       |
|                                                       | SATKER<br>COBA | 17-Dec-<br>2023 | WEL/23/NOV/2023-<br>001 | Pembelian Perangkat Lunak<br>Manajemen Proyek Terintegrasi | Jasa Lainnya            | ррк         | Sokretariat menalak Usulan Tender                               |       |
|                                                       | SATKER<br>COBA | 07-Dec-<br>2023 | 1/285/UM.02/XII/2023    | Pelaksanaan                                                | Pekerjaan<br>Konstruksi |             | Tender Telah Dibataikan Oleh PPK                                |       |
|                                                       | SATKER<br>COBA | 07-Dec-<br>2023 | 1/285/UM.02/XII/2023    | Pengawasan                                                 | Jasa<br>Konsultansi     | SEKRETARIAT | Tender Toloh Selesai                                            |       |
|                                                       |                |                 |                         |                                                            |                         |             |                                                                 |       |
|                                                       | 2023¢ Kemnake  | pr              |                         |                                                            |                         |             |                                                                 |       |

gambar 19:Melihat usulan tender

Setelah itu akan menampilkan halaman seperti dibawah ini

| UNIT KERJA PENGADAAN KERJA PENGADAAN |                                                                       | dzaki_sekretariat_test<br>dzaki_sekretariat_test 3 | F  |
|--------------------------------------|-----------------------------------------------------------------------|----------------------------------------------------|----|
| MENU < Kembali                       | Usulan Tender/Seleksi                                                 |                                                    |    |
| Dashboard                            |                                                                       |                                                    |    |
| Usulan Tender 🔟                      |                                                                       |                                                    |    |
| Permohonan Proses                    | Usulan Tender Dikirimkan                                              | Verifikasi Usulan Tender                           |    |
| Tender/Seleksi                       | 2345165277                                                            | Keterangan                                         |    |
| Pengadaan 2<br>Penunjukan Langsung   | PDF Retertingun, testesanan                                           |                                                    |    |
|                                      | aplikasi kedua                                                        | 4                                                  |    |
|                                      | #Susu Konautunar                                                      | Totak Terima                                       |    |
| Unggo                                | ahan Berkas                                                           | Surat Tugas                                        |    |
|                                      | Data tidak<br>tersedia Berita Acara Reviu Dokumen Persiapan Pemilihan | Data tidak<br>tersedia                             |    |
|                                      |                                                                       | Daftar Pokja                                       |    |
|                                      | Data tidak<br>tersedia Berita Acara Hasil Pemilihan                   |                                                    | -  |
|                                      |                                                                       | Lessedia                                           | •  |
|                                      | Data tidak<br>tersedia Surat Keputusan Penetapan Pemenang             |                                                    | 69 |
|                                      | Data tidak<br>tersedla Surat Perjanjian Kontrak                       |                                                    |    |
| Berkas                               | 5 Tender                                                              |                                                    |    |
| E<br>P<br>Sero                       | PDF PDF PDF PDF PDF PDF PDF PDF PDF PDF                               |                                                    |    |
|                                      |                                                                       |                                                    | 83 |
|                                      |                                                                       |                                                    |    |
| 2023© Kemna                          | aker                                                                  |                                                    | 69 |
|                                      |                                                                       |                                                    |    |

gambar 20:Melihat usulan tender

b. Menerima Usulan Tender

Klik 😑 untuk informasi terkait Permohonan Usulan Tender.

| LINIT KERJA PENGADAAN<br>Barang dan Jasa |                |                 |                         |                                                            |                         |             | dzaki_sekretaria<br>dzaki_sekretariat_f                         | t_test | E  |
|------------------------------------------|----------------|-----------------|-------------------------|------------------------------------------------------------|-------------------------|-------------|-----------------------------------------------------------------|--------|----|
| wana 🧹                                   | Kembali U      | Isulan Ten      | der/Seleksi             |                                                            |                         |             |                                                                 |        |    |
| Dashboard                                |                |                 |                         |                                                            |                         |             |                                                                 |        |    |
| 🎼 Usulan Tender 🔲                        |                |                 |                         |                                                            |                         |             | ¥ Fittor                                                        | 20 🗸   |    |
| Permohonan Proses<br>Tender/Seleksi      |                |                 |                         |                                                            |                         |             |                                                                 |        |    |
| Permohonan Proses                        | Unit Kerja     | Tanggal         | Nomor Surat Usulan      | Nama Tender                                                | Jenis Tender            | Posisi      | Alur                                                            | Aicsl  |    |
| 📔 Pengadaan 📴 Penunjukan Langsung        | 20000          | 111112          |                         |                                                            | Jasa<br>Konsultansi     | SEKRETARIAT | Uniting Teacter Of In                                           | •      |    |
|                                          | Klik u         | ntuk l          | Menerima U              | Jsulan Tender                                              | Jasa<br>Konsultansi     | ррк         | Sekrefariat menciak Usulan Tender                               |        |    |
|                                          | SATKER<br>COBA | 18-Dec-<br>2023 | 123                     | aplikasi                                                   | Jasa<br>Konsultansi     | SEKRETARIAT | Sekretariat menerima Usulan<br>Tender dan memilih anggota pakja |        |    |
|                                          | SATKER<br>COBA | 17-Dec-<br>2023 | WEL/23/NOV/2023-<br>001 | Pembelian Perangkat Lunak<br>Manajemen Proyek Terintegrasi | Jasa Lainnya            | РРК         | Sekretariat menalak Usulan Tender                               |        |    |
|                                          | SATKER<br>COBA | 07-Dec-<br>2023 | 1/285/UM.02/XII/2023    | Pelaksanaan                                                | Pekerjaan<br>Konstruksi |             | Tender Telah Dibatalkan Oleh PPK                                |        |    |
|                                          | SATKER<br>COBA | 07-Dec-<br>2023 | 1/285/UM.02/XII/2023    | Pengawasan                                                 | Jasa<br>Konsultansi     | SEKRETARIAT | Tender Telch Selecci                                            |        | 93 |
|                                          |                |                 |                         |                                                            |                         |             |                                                                 |        |    |
| 2                                        | 0230 Kemnake   | r               |                         |                                                            |                         |             |                                                                 |        | -  |

gambar 21:Menerima Usulan tender

| Setelah itu akan menampilkan halaman seperti dibawah ini : |
|------------------------------------------------------------|
|------------------------------------------------------------|

| UK UNIT KEBA PENGABAAN<br>PBI KARANG DAN JACA                                                                                                    | dzaki_sekretariat_test                                                        |
|----------------------------------------------------------------------------------------------------|-------------------------------------------------------------------------------|
| <ul> <li>C Kembali Usulan Tender/Seleksi</li> <li>C Kembali Usulan Tender/Seleksi</li> <li>C Kembali Usulan Tender/Seleksi</li> <li>C Marchanon Proses</li> <li>Permohonon Proses</li> <li>Permohonon Proses</li> <li>Permuljukan Langsure</li> </ul> Klik untuk Menerima Usulan Tender                                                                                                    | Verifikasi Usulan Tender<br>Keterangan<br>Tarima<br>Surat Tugas<br>Data tidak |
| Data Udak<br>Enrisedia<br>Data Udak<br>Enrisedia<br>Data Udak<br>Surat Keputusan Penetapan Pemenang<br>Data Udak<br>Eurosolia<br>Data Udak<br>Surat Keputusan Penetapan Pemenang                                                                                                    | Daftar Pokja                                                                  |
| Berkas Tender<br>Image Perikaan Sender (Inst)       Image Perikaan Sender (Inst)       Image Perikaan Sende | 9.<br>61                                                                      |

gambar 22:menerima usulan tender

B. Upload ST Pokja

Klik <sup>e</sup> untuk menunggah ST Pokja.

| UNIT KERJA PENGADAAN<br>BARANG DAN JASA               |                      |                 |                         |                                                            |                         |             | dzaki_sekretariat<br>dzaki_sekretariat_te                       | t_test 👔 |
|-------------------------------------------------------|----------------------|-----------------|-------------------------|------------------------------------------------------------|-------------------------|-------------|-----------------------------------------------------------------|----------|
|                                                       | < Kembali L          | Jsulan Ten      | der/Seleksi             |                                                            |                         |             |                                                                 |          |
| Dashboard                                             |                      |                 |                         |                                                            |                         |             |                                                                 |          |
| Usulan Tender 🗧                                       |                      |                 |                         |                                                            |                         |             | Y Filter                                                        | 20 V     |
| Permohonan Proses<br>Tender/Seleksi                   | Unit Keria           | Tanagal         | Nomor Surat Usulan      | Noma Tender                                                | Jenis Tender            | Posisi      | Alur                                                            | Aksi     |
| Permohonan Proses<br>Pengadaan<br>Penunjukan Langsung | SATKER               | 18-Dec-<br>2023 | 1234567                 | test                                                       | Pekerjaan<br>Konstruksi | SEKRETARIAT | Sekretariat menerima Usulan<br>Tender dan memilih anggota pokja |          |
|                                                       | SATKER<br>COBA       | 18-Dec-<br>2023 | 12345                   | uji coba                                                   | Jasa<br>Konsultansi     | РОКЈА       | Unggoh Berita Acaro Reviu<br>Dokumen Persiapan Pemilihan        |          |
|                                                       | SATKER<br>COBA       | 18-Dec-         | 123243545656879         | test                                                       | Jasa                    |             | Tender Telah Dibataikan Oleh PPK                                |          |
|                                                       | SATKER<br>COBA       | K               | lik untuk M             | lengunggah ST I                                            | okja                    | GEKRETARIAT | Usulan Tender Dikirimkan                                        |          |
|                                                       | SATKER<br>COBA       | EVEN            |                         |                                                            | CONTROL CONTROL         | SEKRETARIAT | Sekretariat menerima Usulan<br>Tender dan memilih anggota pokja |          |
|                                                       | SATKER<br>COBA       | 17-Dec-<br>2023 | WEL/23/NOV/2023-<br>001 | Pembelian Perangkat Lunak<br>Manajemen Proyek Terintegrasi | Jasa Lainnya            | РРК         | Sekretariat menolak Usulan Tender                               |          |
|                                                       | SATKER<br>COBA       | 07-Dec-<br>2023 | 1/285/UM.02/XII/2023    | Pelaksanaan                                                | Pekerjaan<br>Konstruksi |             | Tender Telah Dibataikan Oleh PPK                                |          |
|                                                       | SATKER<br>COBA       | 07-Dec-<br>2023 | 1/285/UM.02/XII/2023    | Pengawasan                                                 | Jasa<br>Konsultansi     | SEKRETARIAT | Tender Telah Selesai                                            |          |
|                                                       | 2023@ Kemnake        | r               |                         |                                                            |                         |             |                                                                 |          |
|                                                       | A STATE NOT THE NAME | -               |                         |                                                            |                         |             |                                                                 |          |

Setelah mengeklik halaman akan menampilkan seperti dibawah ini :

| UNIT KERJA PENGADAAN «                                                   | dzaki_sekretariat_test<br>dzaki_sekretariat_test 3 | F            |
|--------------------------------------------------------------------------|----------------------------------------------------|--------------|
| Kritiu Kembali Usulan Tender/Seleksi                                     |                                                    |              |
| Dashboard                                                                |                                                    |              |
| 👔 Usulan Tender 🔲                                                        |                                                    |              |
| Permahanan Proses Tender/Seleksi 10 102                                  | Form Surat Tugas                                   |              |
| Permohonan Proses                                                        |                                                    |              |
| Penyadaan 2<br>Penunjukan Langsung 2                                     | File Upload                                        |              |
| #Jasa Konsultansi                                                        | Nomor Surat Tugas *                                |              |
| Unggahan Berkas                                                          |                                                    |              |
|                                                                          | Tanggal Surat Tugas *                              |              |
| Data tidak<br>tersedia<br>Berita Acara Reviu Dokumen Persiapan Pemilihan |                                                    |              |
|                                                                          | Anggota Pokja *                                    |              |
| Data tidak                                                               | Select an option V                                 |              |
| tersedia Berita Acara Hasil Pemilihan                                    | Simpon                                             |              |
|                                                                          | Surat Tugas                                        | 80           |
| Data tidak<br>tersedia<br>Surat Keputusan Penetapan Pemenang             | Data tidak<br>tersedia                             | 60           |
| Data tidak<br>tersedia Surat Perjanjian Kontrak                          | Daftar Pokja                                       |              |
|                                                                          | Data tidak<br>tersedia                             |              |
| Berkas Tender                                                            |                                                    |              |
| Berita Acara Harga<br>Kerangka Rancangan Reviu Perkiraan                 |                                                    |              |
| Acuan Kerja Kontrak Spesifikasi<br>Teknis/KAK Sendiri (HPS)              |                                                    | -            |
|                                                                          |                                                    | 8            |
|                                                                          |                                                    |              |
| 2023© Kennaker                                                           |                                                    | ( <b>8</b> 8 |

gambar 24: Unggah ST Pokja

Pengguna dapat mengisi form Surat Tugas sesuai Ketentuan

Form Surat Tugas
File Upload
Nomor Surat Tugas \*
Tanggal Surat Tugas \*
Anggata Pokja \*
Select an option

gambar 25: Form Surat tugas

Jika sudah mengisi, pengguna dapat klik <sup>Simpan</sup>. Jika sudah diklik maka akan terbit notifikasi Berhasil Update Nomor Surat Tugas.

### C. Unggah Berita Acara Reviu Dokumen Persiapan Pemilihan

Dibawah ini adalah tampilan untuk unggah berita acara pada Proses tender/seleksi pada user Pokja.

| ۲Ķ   | UNIT KERJA PENGADAAN<br>BARANG DAN JASA | «  |               |             |                    |                |                      |             | test                                                      | t <b>_pokj</b> a 5 | a   |
|------|-----------------------------------------|----|---------------|-------------|--------------------|----------------|----------------------|-------------|-----------------------------------------------------------|--------------------|-----|
|      |                                         | <  | Kembali Usula | n Tender/Se | eleksi             |                |                      |             |                                                           |                    |     |
|      |                                         |    |               |             |                    |                |                      |             |                                                           |                    |     |
|      |                                         |    |               |             |                    |                |                      |             | T Elitar                                                  | 20                 |     |
| la i | Permohonan Proses<br>Tender/Seleksi     | 2  |               |             |                    |                |                      |             | 3 1 1001                                                  | 2.0                |     |
|      | Permohonan Proses                       |    | Unit Kerja    | Tanggal     | Nomor Surat Usulan | Nama Tender    | Jenis Tender         | Posisi      | Alur                                                      | A                  | ksi |
|      | Pengadaan Penunjukan<br>Langsung        |    | SATKER COBA   | 18-Dec-2023 | 1234567            | test           | Pekerjaan Konstruksi | SEKRETARIAT | Verifikasi Berita Acara Reviu Dokumen Persiapan Pemilihan | -                  | D   |
|      |                                         |    | SATKER COBA   | 18-Dec-2023 | 2345165277         | aplikasi kedua | Jasa Konsultansi     | POKJA       | Unggah Berita Acara Reviu Dokumen Persiapan Pemilihan     |                    |     |
|      |                                         |    | SATKER COBA   | 18-Dec-2023 | 123                | aplikasi       | Jasa Konsultansi     | POKJA       | Unggah Berita Acara Reviu Dokumen Persiapan Pemilihan     |                    | P   |
|      |                                         |    |               |             |                    |                |                      |             |                                                           |                    |     |
|      |                                         |    |               |             |                    |                |                      |             |                                                           |                    |     |
|      |                                         |    |               |             |                    |                |                      |             |                                                           |                    |     |
|      |                                         |    |               |             |                    |                |                      |             |                                                           |                    |     |
|      |                                         |    |               |             |                    |                |                      |             |                                                           |                    |     |
|      |                                         | 20 | 23© Kemnaker  |             |                    |                |                      |             |                                                           |                    |     |

gambar 26:Berita Acara Reviu Dokumen Persiapan Pemilihan

### Klik 🔎 untuk menunggah Berita Acara Reviu Dokumen Persiapan Pemilihan.

| BARANG DAN JASA                                                                                                    | test_pokja 🕃                                                                                                    | 5 |
|----------------------------------------------------------------------------------------------------|----------------------------------------------------------------------------------------------------|---|
|                                                                                                    | < Kembali Usulan Tender/Seleksi                                                                                                    |   |
|                                                                                                    | ¥ Filter 20 ∨                                                                                                    |   |
| Permotornan Picses     Tender/Sekts      Permotornan Picses      Permotornan Picses     Arroyalam Picrupakan     Langsung | Unit Ke     Aur     Aur       Satter     Klik untuk Mengunggah Berita Acara<br>Reviu Dokumen Persiapan Pemilihan     Image Merta Acara Revio Daturen Persapan Persiten     Image Merta Acara Revio Daturen Persapan Persiten       Satter     Satter     Orgen Merta Acara Revio Daturen Persapan Persiten     Image Merta Acara Revio Daturen Persapan Persiten |   |
|                                                                                                    | 20230 Kennakar                                                                                                    |   |

gambar 27:Berita Acara Reviu Dokumen Persiapan Pemilihan

Setelah mengeklik halaman akan menampilkan seperti dibawah ini :

| BARANG DAN JASA                   |                              |                                                          |                           |                               | test_pokja 5 |
|-----------------------------------|------------------------------|----------------------------------------------------------|---------------------------|-------------------------------|--------------|
|                                   | < Kembali Usulan Tender/Sele | eksi                                                     |                           |                               |              |
|                                   | 6                            |                                                          | Unggah Beritz             | a Acara R                     | eviu         |
| Permohonan Proses  Tender/Seleksi | 23451                        | Berta Acara Reviu Dokumen Persiapan Pervilihan<br>165277 | Dokumen Pe                | ada –                         |              |
| Permohonan Proses                 | POF                          | gan: test2341141<br>aplikasi kedua                       | kolom ini p               | emilihan                      | ini          |
|                                   | satk                         | #Jasa Konsultansi                                        |                           | gal Surat Tugas :<br>Dec-2023 |              |
|                                   | Unggahan Berkas              |                                                          | Daftar Pokja              |                               |              |
|                                   | Unggah Berit                 | 🐟<br>ta Acara Reviu Dokumen Persiapan Pemilihan          | NEP & NAMA                | JABATAN                       | UNIT KERJA   |
|                                   |                              | Download Template Berita Aca                             | t test_pokja<br>za Unggah | test                          | SATKER COBA  |
|                                   | Data tidak<br>tersedia S     | urat Perjanjian Kontrak                                  |                           |                               |              |

gambar 28: Unggah berita acara review dokumen persiapan pemilihan

| Jika  | sudah      | klik     | Unggah   | maka      | akan      | menampilkan       | notifikasi | seperti | dibawah | ini |
|-------|------------|----------|----------|-----------|-----------|-------------------|------------|---------|---------|-----|
| Berha | asil Ungga | h Berita | Acara Re | viu Dokun | nen Persi | iapan Pemilihan . |            |         |         |     |

### D. Verifikasi Berita Acara Reviu Dokumen Persiapan Pemilihan

Dibawah ini adalah tampilan untuk Verifikasi berita acara pada Proses tender/seleksi

pada user Sekretariat. Klik 🔎 untuk Verifikasi Berita Acara Reviu Dokumen Persiapan Pemilihan

| BARANG DAN JASA                                       |                |                 |                         |                                                            |                         |             | dzaki_sekretariat<br>dzaki_sekretariat_te                   | test | 8  |
|-------------------------------------------------------|----------------|-----------------|-------------------------|------------------------------------------------------------|-------------------------|-------------|-------------------------------------------------------------|------|----|
| berku S                                               | Kemboli        | Jsulan Ten      | der/Seleksi             |                                                            |                         |             |                                                             |      |    |
| 1 Dushboard                                           |                |                 |                         |                                                            |                         |             |                                                             |      |    |
| 1. Usulan Tender 🔟                                    |                |                 |                         |                                                            |                         |             | T ritter                                                    | 20 0 |    |
| Permohonan Proses 0                                   | Annale at      | Kli             | k untuk Ve              | rifikasi Berita Ac                                         | ara                     | Ppan        | Atur                                                        | Abai |    |
| Permohonan Proses<br>Pengadaan<br>Penunjukan Langsung | SATKI          | Revi            | u Dokumen               | Persiapan Pemi                                             | lihan                   | SEKRETARIAT | Verifikasi derita Acom Revia<br>Dokumen Persiapan Pemilihan |      | ]  |
|                                                       | SATKER         | 18-Dec-<br>2023 | 1234567                 | test                                                       | Pekerjaan<br>Konstruksi | PPK         | Input Kode Tender                                           |      |    |
|                                                       | SATKER<br>COBA | 18-Dec-<br>2023 | 123                     | oplikosi                                                   | Jasa<br>Konsultansi     | POKJA       | Unggah Berita Azara Revie<br>Dakumen Persiapan Pemilihan    |      |    |
|                                                       | SATKER<br>COBA | 18-Dec-<br>2023 | 12345                   | uji coba                                                   | Jasa<br>Konsultansi     | POKJA       | Unggah Benta Acara Revia<br>Dokumen Persiópan Pemilihan     |      |    |
|                                                       | SATKER<br>COBA | 18-Dec-<br>2023 | 123243545656879         | test                                                       | Jasa<br>Konsultansi     |             | Tender Teldh Dibatalian Cleh Phr.                           |      | 8. |
|                                                       | SATKER<br>COBA | 17-Dec-<br>2023 | WEL/23/NOV/2023-<br>001 | Pembelian Perangkat Lunak<br>Manajemen Proyek Terintegrasi | Jasa Lainnya            | PPK         | Sekretariat menoisk Usukan<br>Tender                        |      | -  |
| ngs://des.kempaker.cla0bd7H42e5.hemkuapp.com          | SATKER         | 07-Dec-<br>2023 | 1/285/UM.02/XII/2023    | Pelaksanaan                                                | Pekerjaan<br>Konstruksi |             | Tender Telah Dibatatkan Geh PPC                             | =    | 69 |

gambar 29: Verifikasi Berita Acara Reviu Dokumen Persiapan Pemilihan

Jika sudah mengeklik maka akan menampilkan halaman seperti dibawah ini

| 29 Statute Call Just     C Keenbox     Usulan Tender/Seteksi     Coshboard     Voulan Tender     Silahkan melakukan Verifikasi Berita     Acara Reviu Dokumen Persiapan     pada kolom berikut | tasti_serretaristr_tes 3<br>Verifikasi Berita Acara Reviu Dokumen Persiapan<br>Pemilihan<br>Keterangan<br>sudah diverifikasi<br>*/ |
|----------------------------------------------------------------------------------------------------|----------------------------------------------------------------------------------------------------|
| Berita Acara Reviu Dokumen Persiapan Pemilihan           Doto tidok         Berita Acara Hasil Pemilihan                                                                                       | Surat Tugas<br>Nomer Surat Tugas :<br>5665665656565<br>Tanggal Surat Tugas :<br>12-Dec-2023                                        |
| Data tidak<br>tersedia Surat Keputusan Penetapan Pemenang                                                                                                    | Daftar Pokja                                                                                                    |
| Data tidak<br>tersedia Surat Perjanjian Kontrak                                                                                                    | t test_pokja test SATKER COBA                                                                                                    |
| Berkas Tender                                                                                                    |                                                                                                    |

gambar 30: Verifikasi Berita Acara Reviu Dokumen Persiapan Pemilihan

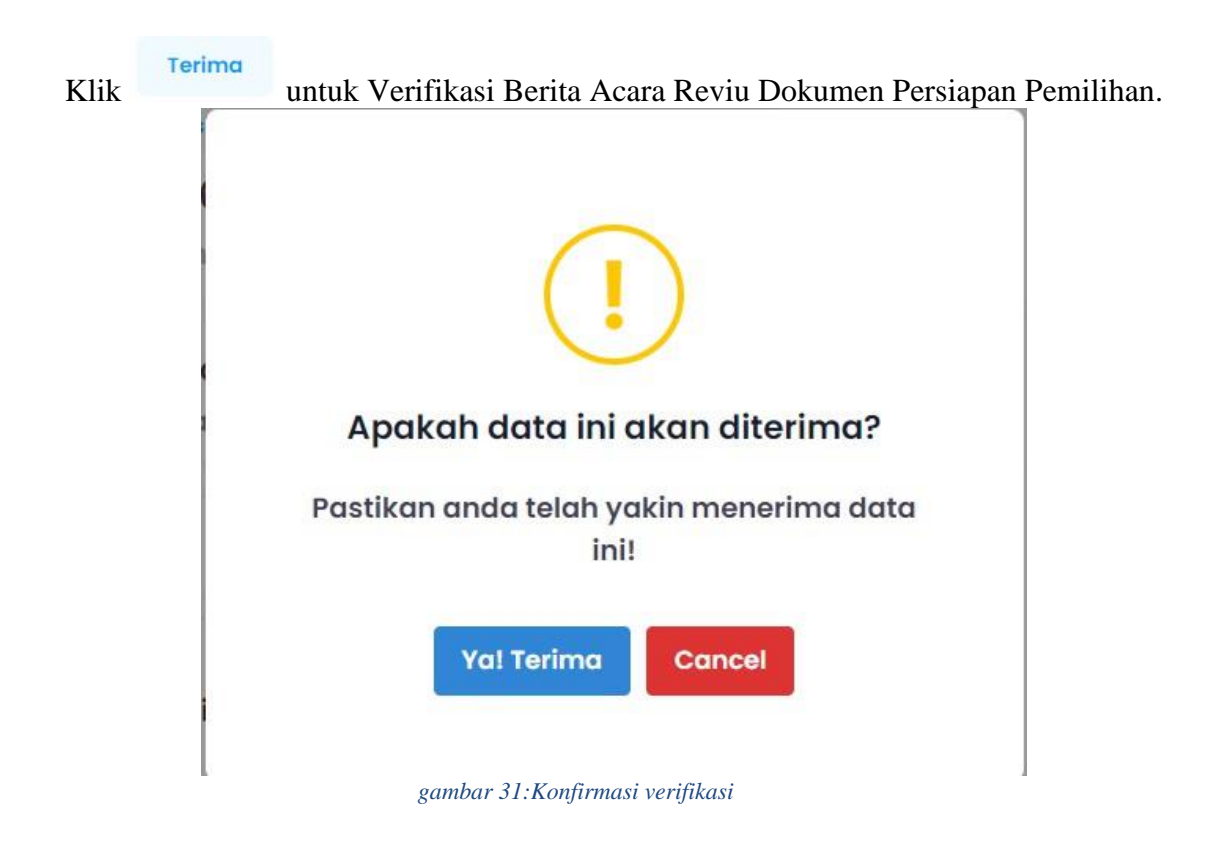

### E. Verifikasi Paket Tayang LPSE

| MAN                                |                                                    |                                                                                                    |                                                            |                             |                                                                                                    | dzaki_sekreta                                                                                                    | ariat_te |
|------------------------------------|----------------------------------------------------|----------------------------------------------------------------------------------------------------|------------------------------------------------------------|-----------------------------|----------------------------------------------------------------------------------------------------|----------------------------------------------------------------------------------------------------|----------|
| < Kembali                          | Usulan Ten                                         | ider/Seleksi                                                                                                    |                                                            |                             |                                                                                                    |                                                                                                    |          |
|                                    |                                                    |                                                                                                    |                                                            |                             | _                                                                                                    |                                                                                                    | -        |
|                                    | VI                                                 | k untuk V                                                                                                    | amifikani Dakat                                            | tavana                      |                                                                                                    | T rise                                                                                                    | 20       |
| Unit Man SATIO                     | KI                                                 | IK UIIIUK V                                                                                                    | emikasi raket                                              | layang                      |                                                                                                    | Alur                                                                                                    | -        |
| СОВА                               | 2023                                               |                                                                                                    |                                                            | Korosaitansi                | RETARIAT                                                                                                    | Verticus: Paket Saying pada LPSE                                                                                                    |          |
| SATKE<br>COBA                      | 18-Dec-<br>2023                                    | Testing Flow Welldy                                                                                                    | Testing Flow Wolldy                                        | Pekerjaan<br>Konstruksi     | SEKRETARIAT                                                                                                    | Beinstattat Verifikasi Berta Acara Haci<br>Pemalikan dan SK Penelapan Pemerang                                                                                                    |          |
| SATKE<br>COBA                      | 17-Dec-<br>2023                                    | WEL/23/NOV/2023-<br>001                                                                                                    | Pembelian Perangkat Lunak<br>Manajemen Proyek Terintegrasi | Jasa Lainnya                | )                                                                                                    | Tender Telah Dibatalian Oleh PPK                                                                                                    |          |
| SATKE<br>COBA                      | 18-Dec-<br>2023                                    | 2345165277                                                                                                    | aplikasi kedua                                             | Jasa<br>Konsultansi         | РРК                                                                                                    | Input Kode Tender                                                                                                    |          |
| 5ATKE<br>COBA                      | 18-Dec-<br>2023                                    | 01234567                                                                                                    | Ok                                                         | Pengadaan<br>Barang         | SEKRE TARIAT                                                                                                    | Sekestariat menerima Utalan Tanén dan<br>meneriki anggota pakja                                                                                                    |          |
| SATKE                              | 18-Dec-                                            | 1234567                                                                                                    | test                                                       | Pekerjaan<br>Koretruksi     | PPK                                                                                                    | Input Kode Tender                                                                                                    |          |
| (John                              | 2023                                               |                                                                                                    |                                                            | - carried bread             |                                                                                                    |                                                                                                    |          |
| ni adalah tan                      | 18-Dec<br>2023<br>ga<br>pilan                      | ambar 32:Ve                                                                                                    | erifikasi paket taya<br>engguna klik                       | Jasa<br>Konsutansi<br>UN g  | POKJA                                                                                                    | Unggeh Bents Acars Renis Columns<br>Persispen Persisten                                                                                                    |          |
| ni adalah tan                      | si Pake                                            | ambar 32:Ve<br>setelah pe                                                                                                    | erifikasi paket taya<br>engguna klik                       | Jana<br>Konsultansi<br>Mg   | Рокія                                                                                                    | Unggeh Burts Acres Revis Columns<br>Persaper Persisten<br>dzaki_sekretariat<br>econ_selectorut, set                                                                                                    | t_test   |
| ni adalah tan                      | apilan<br>si Pake                                  | setelah pe                                                                                                    | erifikasi paket taya<br>engguna klik                       | Jana<br>Konsultansi<br>Mg   | РОКИ                                                                                                    | Unggah Barta Asara Renis Cokumen<br>Peruspan Pendhun<br>dzaki_sekretariat<br>warm winistariat, test                                                                                                    | test     |
| ni adalah tan                      | apilan<br>si Pake                                  | tzi<br>ambar 32:Ve<br>setelah pe<br>et tayang                                                                                                    | erifikasi paket taya<br>engguna klik                       | Jana<br>Konsultansi<br>Ing  | POKIA<br>Agaskat baket telah taya                                                                                                  | unggeh Burts Alexa Revis Column<br>Persapar Persisten<br>dzaki_sekretariat<br>date, sekretariat, sed                                                                                                    | t_lest   |
| i adalah tan<br>ntuk Verifika      | apilan<br>si Pake                                  | 123<br>ambar 32:Ve<br>setelah pe<br>et tayang<br>123456545<br>Kolonargan tah bahar                                                                                                    | erifikasi paket taya<br>engguna klik                       | Jama<br>Konsutansi<br>III g | POKJA<br>Apakati pakirt trish taya<br>Telah Tayang                                                                                 | Ungseh Bints Asias Renis Dokume<br>Persispen Persistion<br>dzaki_sekretariat<br>dzaki_sekretariat<br>dzaki_sekretariat                                                                                        | t_test   |
| dalah tan<br>1k Verifika           | apilan<br>si Pake                                  | tza<br>ambar 32:Ve<br>setelah pe<br>et tayang<br>tatasa tayang<br>tatasa tayang                                                                                                    | erifikasi paket taya<br>engguna klik                       | Jama<br>Konsutansi<br>Ing   | POKIA<br>Agekah paket feiah tayar<br>Teleh Tayang<br>Surat Tugas                                                                   | Ungesh Bunts Adves Revis Dokumen<br>Pensagen Pensition<br>dzaki_sekretariat<br>warts winkstariat, best                                                                                                    | t test   |
| adalah tan<br>tuk Verifika         | apilan<br>si Pake                                  | 123<br>ambar 32:Ve<br>setelah pe<br>et tayang<br>123456545<br>Kolorangan hal totan<br>Lisas Konsultansi                                                                                                    | erifikasi paket taya<br>engguna klik                       | Jana<br>Konsultansi<br>Ing  | POKIA<br>Apakah paker ferah taya<br>Telah Tayang<br>Surat Tugas<br>Nomo<br>1234                                                    | Unggeh Bunts Adves Revis Ookunee<br>Persiapen Persistion<br>dzaki_sekretariat<br>doot: persisteriat, sed                                                                                                    | t_test   |
| adalah tan<br>ntuk Verifika        | 2023<br>18-Dec-<br>2023<br>g(<br>apilan<br>si Pake | 123<br>ambar 32:Ve<br>setelah pe<br>et tayang<br>tatsasa<br>tatsasa<br>konsultansi<br>tatsa Konsultansi                                                                                                    | erifikasi paket taya<br>engguna klik                       | Jana<br>Konsultansi<br>Ing  | POKJA<br>Apakan paker terah taya<br>Terah Tayang<br>Surat Tugas<br>Nomo<br>1234<br>Terah<br>Tanga<br>Tanga                         | Unggeh Burts Alexa Revis Column<br>Berisgen Persisten<br>dzaki_sekretariat<br>cont_osekterat.ted<br>soft LPSE                                                                                                 | Liest    |
| udalah tan<br>uk Verifika<br>ungga | an Berkas<br>Berita Aca                            | 123<br>ambar 32:Ve<br>setelah pe<br>et tayang<br>et tayang<br>123456545<br>Kolonangan tan tahan<br>123456645<br>Kolonangan tan tahan<br>123456645<br>Kolonangan tan tahunan<br>123456645<br>Kolonangan tan tahunan | erifikasi paket taya<br>engguna klik                       | Jana<br>Konsutansi<br>III g | POKJA<br>Apashan paker tenah tayan<br>Terah Tayang<br>Surat Tugas<br>Surat Tugas<br>Pokja<br>Tangg<br>17-Da<br>Dattar Pokja        | Vingselt Bints Asias Revis Dokumen<br>Persispen Persistion<br>dzaki_sekretariat<br>dzaki_sekretariat<br>dzaki_sekretariat<br>dzaki_sekretariat<br>dzaki_sekretariat<br>dzaki_sekretariat<br>dzaki_sekretariat | t_test   |
| i adalah tan<br>ntuk Verifika      | an Berkas                                          | T23<br>ambar 32:Ve<br>setelah pe<br>et tayang<br>vernese Paet Tean pat<br>123456545<br>Kohangar teit terbaru<br>dasa Konsultansi<br>ara Reviu Dokumen Pe                                                           | erifikasi paket taya<br>engguna klik                       | Jama<br>Konsutansi<br>III g | POKIA<br>Aquakati pakat faiah taya<br>Telah Tayang<br>Surat Tugas<br>Surat Tugas<br>Taga<br>1234<br>Tangg<br>17-04<br>Dattar Pokja | Vingent Bents Asias Revis Dokumen<br>dzaki_sekretariat<br>oran _sekretariat<br>se d LPSE<br>Sorat Topas<br>1234<br>al Surat Tupas<br>se-2023                                                                  | test (   |

Klik hingga berubah seperti lalu pengguna dapat klik submit untuk verifikasi bahwa Paket Tayang.

Jika sudah maka akan menampilkan notifikasi seperti ini. Pada field alur juga sudah berubah status

| UNIT KERJA PENGADAAN KERJA DAN JASA                     |                 |                 |                         |                                                            |                         |             | dzaki_sekretaria<br>dzaki_sekretariat_te                                                       | at_test |
|---------------------------------------------------------|-----------------|-----------------|-------------------------|------------------------------------------------------------|-------------------------|-------------|------------------------------------------------------------------------------------------------|---------|
| MENU                                                    | < Kembali Us    | sulan Ten       | der/Seleksi             |                                                            |                         |             |                                                                                                |         |
| Tashboard                                               |                 |                 |                         |                                                            |                         |             |                                                                                                |         |
| 🔢 Usulan Tender 🛛 🛄                                     | Berhasil mem-ve | rifikasi penaya | angan LPSE.             |                                                            |                         |             |                                                                                                |         |
| Permohonan Proses<br>Tender/Seleksi                     |                 |                 |                         |                                                            |                         |             | W Eliter                                                                                       | 20 14   |
| Permohonan Proses<br>Pengadaan Penunjukan 🚺<br>Langsung | Unit Kerja      | Tanggal         | Nomor Surat Usulan      | Nama Tender                                                | Jenis Tender            | Posisi      | Alur                                                                                           | Aksi    |
|                                                         | SATKER<br>COBA  | 18-Dec-<br>2023 | 123456545               | test terbaru                                               | Jasa<br>Konsultansi     | POKJA       | Paket Tayang pada LPSE dan Unggah Berita<br>Acara Hasil Pemilihan dan SK Penetapan<br>Pemenang |         |
|                                                         | SATKER<br>COBA  | 18-Dec-<br>2023 | Testing Flow Welldy     | Testing Flow Welldy                                        | Pekerjaan<br>Konstruksi | SEKRETARIAT | Sekretariat Verifikasi Berita Acara Hasil<br>Pemilihan dan SK Penetapan Pemenang               | =       |
|                                                         | SATKER<br>COBA  | 17-Dec-<br>2023 | WEL/23/NOV/2023-<br>001 | Pembelian Perangkat Lunak<br>Manajemen Proyek Terintegrasi | Jasa Lainnya            |             | Tender Telah Dibatalkan Oleh PPK                                                               |         |
|                                                         | SATKER<br>COBA  | 18-Dec-<br>2023 | 2345165277              | aplikasi kedua                                             | Jasa<br>Konsultansi     | РРК         | input Kode Tender                                                                              |         |
|                                                         | SATKER<br>COBA  | 18-Dec-<br>2023 | 01234567                | ok                                                         | Pengadaan<br>Barang     | SEKRETARIAT | Sekretariat menerima Usulan Tender dan memilih<br>anggota pokja                                |         |
| c//dev-kemnaker-c1a0bd7142e5.herokuapp.com              | SATKER          | 18-Dec-<br>2023 | 1234567                 | test                                                       | Pekerjaan<br>Konstruksi | РРК         | Input Kode Tender                                                                              |         |

### F. Paket Tayang Pada LPSE

Paket tayang ini sudah berada di posisi pokja dan berada pada menu Proses tender/seleksi. Terdapat informasi terkait paket tayang pada field "alur" dan pengguna bisa mengunggah berita acara hasil pemilihan dan SK penetapan Pemenang

| 阏 | UNIT KERJA PENGADAAN<br>BARANG DAN JASA   |                |                 |                       |                   |                         |        | test                                                                                        | t_pokja 🦻 |
|---|-------------------------------------------|----------------|-----------------|-----------------------|-------------------|-------------------------|--------|---------------------------------------------------------------------------------------------|-----------|
|   |                                           | < Kembali Us   | sulan Tende     | r/Seleksi             |                   |                         |        |                                                                                             |           |
|   |                                           |                |                 |                       |                   |                         |        |                                                                                             |           |
|   |                                           |                |                 |                       |                   |                         |        | ¥ Filter                                                                                    | 20 ~      |
|   | Permohonan Proses<br>Tender/Seleksi       | -              |                 |                       |                   |                         |        |                                                                                             |           |
|   | Permohonan Proses<br>Pengadaan Penunjukan | Unit Kerja     | Tanggal         | Nomor Surat<br>Usulan | Nama<br>Tender    | Jenis Tender            | Posisi | Alur                                                                                        | Aksi      |
|   |                                           | SATKER<br>COBA | 18-<br>Dec-2023 | 123456545             | test terbaru      | Jasa Konsultansi        | POKJA  | Paket Tayang pada LPSE dan Unggah Berita Acara Hasil Pemilihan dan SK<br>Penetapan Pemenang | -         |
|   |                                           | SATKER<br>COBA | 18-<br>Dec-2023 | 2345165277            | aplikasi<br>kedua | Jasa Konsultansi        | PPK    | Input Kode Tender                                                                           |           |
|   |                                           | SATKER<br>COBA | 18-<br>Dec-2023 | 1234567               | test              | Pekerjaan<br>Konstruksi | РРК    | Input Kode Tender                                                                           |           |
|   |                                           | SATKER<br>COBA | 18-<br>Dec-2023 | 123                   | aplikasi          | Jasa Konsultansi        | POKJA  | Unggah Berita Acara Reviu Dokumen Persiapan Pemilihan                                       |           |
|   |                                           |                |                 |                       |                   |                         |        |                                                                                             |           |
|   |                                           |                |                 |                       |                   |                         |        |                                                                                             |           |
|   |                                           |                |                 |                       |                   |                         |        |                                                                                             |           |
|   |                                           | 2023© Kemnaker |                 |                       |                   |                         |        |                                                                                             |           |

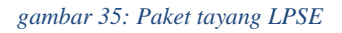

### G. Unggah Berita Acara Hasil Pemilihan dan SK Penetapan Pemenan

Halaman ini sama dengan "Gambar Sipnaker 33 Paket Tayang LPSE" dengan posisi dan menu yang sama. Untuk dapat mengunggah klik

| UNIT KERJA PENGADAAN KARANG DAN JASA |                |                 |            |                   |                         |       | test<br>lest_                                              | . <b>_pokja</b><br>pokja 5 |    |
|--------------------------------------|----------------|-----------------|------------|-------------------|-------------------------|-------|------------------------------------------------------------|----------------------------|----|
|                                      | < Kembali Us   | ulan Tender     | /Seleksi   |                   |                         |       |                                                            |                            |    |
|                                      |                |                 |            |                   |                         |       |                                                            |                            |    |
|                                      |                |                 |            |                   |                         |       | ¥ Filter                                                   | 20 ~                       | ,  |
| Permohonan Proses<br>Tender/Seleksi  |                |                 |            |                   |                         |       |                                                            |                            |    |
|                                      | Unit Ker       | Kli             | k untuk    | Ungga             | ah Berita               | Acara | Aur                                                        | Aks                        | JI |
| Pengadaan Penunjukan<br>Langsung     | SATKER         |                 | Hasil I    | Pemilil           | nan dan S               | SK    | o pada LPSE dan Unonah Berita Acara Hasil Pemilihan dan SK |                            | ٦. |
|                                      | COBA           | Dec-2023        |            |                   |                         |       | Penetapan Pemenang                                         | 00                         |    |
|                                      | SATKER<br>COBA | 18-<br>Dec-2023 | 2345165277 | aplikasi<br>kedua | Jasa Konsultansi        | РРК   | input Kode Tender                                          | •                          |    |
|                                      | SATKER<br>COBA | 18-<br>Dec-2023 | 1234567    | test              | Pekerjaan<br>Konstruksi | РРК   | Input Kode Tender                                          |                            |    |
|                                      | SATKER<br>COBA | 18-<br>Dec-2023 | 123        | aplikasi          | Jasa Konsultansi        | POKJA | Unggah Berita Acara Reviu Dokumen Persiapan Pemilihan      |                            |    |
|                                      |                |                 |            |                   |                         |       |                                                            |                            |    |
|                                      |                |                 |            |                   |                         |       |                                                            |                            |    |
|                                      |                |                 |            |                   |                         |       |                                                            |                            |    |
|                                      |                |                 |            |                   |                         |       |                                                            |                            |    |

gambar 36: Unggah BA hasil pemilihan dan SK

| Understander       Participation       Participation       Participation       Participation       Participation       Surat Tuges:         Production       Provident Poods       Image: Surat Tuges:       1234156545       Surat Tuges:       12341224         Provident Poods       Image: Surat Tuges:       1234156545       Surat Tuges:       12341224         Image: Surat Tuges:       12341224       Image: Surat Tuges:       12341224         Image: Surat Tuges:       12341224       Image: Surat Tuges:       12341224         Image: Surat Tuges:       Image: Surat Tuges:       12341224       Image: Surat Tuges:       1234124         Image: Surat Tuges:       Image: Surat Tuges:       1234124       Image: Surat Tuges:       1234124         Image: Surat Tuge:       Image: Surat Tuge:       Image: Surat Tuges:       1234124       Image: Surat Tuges:       1234124         Image: Surat Tuge:       Image: Surat Tuge:       Image: Surat Tuge:       Image: Surat Tuge:       1234124       Image: Surat Tuge:       1234124         Image: Surat Tuge:       Image: Surat Tuge:       Image: Surat Tuge:       Image: Surat Tuge:       1234124       Image: Surat Tuge:       1234124         Image: Surat Tuge:       Image: Surat Tuge:       Image: Surat Tuge:       Image: Surat Tuge:       Image: Surat Tuge: | Dashboard                                                                                                    | < Kembali Usulan | Tender/Seleksi                                                                                                    | Unggah be<br>ya                                     | rkas pada<br>ing disedia                                                                           | form ung<br>kan                                                   | gah                       |
|----------------------------------------------------------------------------------------------------|----------------------------------------------------------------------------------------------------|------------------|----------------------------------------------------------------------------------------------------|-----------------------------------------------------|----------------------------------------------------------------------------------------------------|-------------------------------------------------------------------|---------------------------|
| Doto tidok<br>tersedio Surat Perjanjian Kontrak                                                                                                    | Usulan Tander<br>Pormotoonan Proses<br>Tunder/Sewiksi<br>Permotoonan Proses<br>Pengadaan Promupikan<br>Langsung | Unggahan Berk    | Potet Tyrnin pada LPSE kas Ungeh Ber<br>123456545<br>Keterangan: test terbaru<br>Susas Konsultansi<br>Radatan terb<br>as<br>a Acara Reviu Dokumen Persiapan Per<br>Berita Acara Hasil Pentilih<br>Surat Keputuaan Penelapan Per | na Acara Hanilhan San BK<br>milihan<br>an<br>menang | Surat Tugas<br>Nor<br>123<br>Tany<br>174<br>Daftar Pokja<br>NIP 5 HAMA<br>test_pokja<br>test_pokja | or Surat Tugas :<br>41234<br>gal Sorat Tugas .<br>JABATAM<br>Iost | UNIT KERJA<br>SATKER COBA |
| Berkas Tender                                                                                                    |                                                                                                    | Berkas Tender    | to tidok<br>Sedia Surat Perjanjian Kontrak                                                                                                    |                                                     |                                                                                                    |                                                                   |                           |

Jika pengguna sudah klik maka akan menampilkan halaman sebagai berikut

gambar 37: unggah berkas BA hasil pemilihan dan surat keputusan penetapan pemenangan

Jika user sudah menunggah pada form unggah yang disediakan silahkan klik Jika sudah di klik maka akan terdapat notifikasi sebagai berikut

Page 27 | 52

Unggah

| UNIT KERIA PENGADAAN<br>BARANG DAN JASA   |                    |                       |                   |                         |             |                                                                                  | test_pokja |    |
|-------------------------------------------|--------------------|-----------------------|-------------------|-------------------------|-------------|----------------------------------------------------------------------------------|------------|----|
| Kembali                                   | Jsulan Tende       | r/Seleksi             |                   |                         |             |                                                                                  |            |    |
| 2. Dashboard                              |                    |                       |                   |                         |             |                                                                                  |            |    |
| 📘 Usulan Tender Unggah Berita             | Acara Hasil Pemili | nan Berhasil.         |                   |                         |             |                                                                                  |            |    |
| Permohonan Proses 00<br>Tender/Seleksi    |                    |                       |                   |                         |             |                                                                                  |            |    |
| Permohonan Proses<br>Demostram Demonstram |                    |                       |                   |                         |             |                                                                                  | 4 Filler   |    |
| Langsung Unit Kerji                       | Tanggal            | Nomor Surat<br>Usulan | Nama<br>Tender    | Jenis Tender            | Posisi      | Alor                                                                             | Ak         | ni |
| SATKER<br>COBA                            | 18-<br>Dec-2023    | 123456545             | test terbaru      | Jasa Konsultansi        | SEKRETARIAT | Sekretariat Verifikasi Berita Acara Hasil Pemilihan dan SK<br>Penetapan Pemenang |            |    |
| SATKER<br>COBA                            | 18-<br>Dec-2023    | 2345165277            | aplikasi<br>kedua | Jasa Konsultansi        | РРК         | Input Kode Tender                                                                |            |    |
| SATKER<br>COBA                            | 18-<br>Dec-2023    | 1234567               | test              | Pekerjaan<br>Konstruksi | РРК         | Input Kode Tender                                                                |            |    |
| SATKER<br>COBA                            | 18-<br>Dec-2023    | 123                   | aplikasi          | Jasa Konsultansi        | рокја       | Unggah Senta Azara Reviu Ockuman Persiapan Pemilihan                             |            |    |
|                                           |                    |                       |                   |                         |             |                                                                                  |            |    |
|                                           |                    |                       |                   |                         |             |                                                                                  |            |    |

gambar 38: Notifikasi unggah ba

### H. Verifikasi Berita Acara Hasil Pemilihan dan SK Penetapan Pemenang (Sekretariat)

Setelah Pokja mengunggah Berita Acara Hasil Pemilihan dan SK Penetapan Pemenang sekretariat akan melakukan verifikasi terkait file yang diunggah.

| Jsulan Tender                       | 11 |                |                 |                         |                                                            |                         |             | Y Filter                                                                         | 20 🗸 |
|-------------------------------------|----|----------------|-----------------|-------------------------|------------------------------------------------------------|-------------------------|-------------|----------------------------------------------------------------------------------|------|
| Permohonan Proses<br>Tender/Seleksi | 2  |                |                 |                         |                                                            |                         |             |                                                                                  |      |
| Permohonan Proses                   |    | Unit Kerja     | Tanggal         | Nomor Surat Usulan      | Nama Tender                                                | Jenis Tender            | Posisi      | Alur                                                                             | Aksi |
| Pengadaan Penunjukan  <br>angsung   | 2  | SATKER<br>COBA | 18-Dec-<br>2023 | 123456545               | test terbaru                                               | Jasa<br>Konsultansi     | SEKRETARIAT | Sekretariat Verifikasi Berita Acara Hasil<br>Pemilihan dan SK Penetapan Pemenang |      |
|                                     |    | SATKER<br>COBA | 18-Dec-<br>2023 | Testing Flow Welldy     | Testing Flow Welldy                                        | Pekerjaan<br>Konstruksi | SEKRETARIAT | Sekretariat Verifikasi Berita Acara Hasil<br>Pemilihan dan SK Penetapan Pemenang | =    |
|                                     |    | SATKER<br>COBA | 17-Dec-<br>2023 | WEL/23/NOV/2023-<br>001 | Pembelian Perangkat Lunak<br>Manajemen Proyek Terintegrasi | Jasa Lainnya            |             | -Tender Telah Dibatalkan Oleh PPK                                                | =    |
|                                     |    | SATKER<br>COBA | 18-Dec-<br>2023 | 2345165277              | aplikasi kedua                                             | Jasa<br>Konsultansi     | РРК         | Input Kode Tender                                                                | -    |
|                                     |    | SATKER         | 18-C            |                         |                                                            |                         |             |                                                                                  |      |
|                                     |    |                |                 |                         |                                                            |                         |             |                                                                                  |      |
|                                     |    |                |                 |                         |                                                            |                         |             |                                                                                  |      |

gambar 39: Verifikasi Berita Acara Hasil Pemilihan dan SK Penetapan Pemenang

Klik 🔎 untuk Verifikasi Berita Acara Hasil Pemilihan dan SK Penetapan Pemenang.

| UNIT KERJA PENGADAAN<br>BARANG DAN JASA |                |                 |                         |                                                            |                         |             | dzaki_sekretari<br>dzaki_sekretarit_te                                           | at_test |
|-----------------------------------------|----------------|-----------------|-------------------------|------------------------------------------------------------|-------------------------|-------------|----------------------------------------------------------------------------------|---------|
| MENG                                    | < Kembali U    | sulan Ten       | der/Seleksi             |                                                            |                         |             |                                                                                  |         |
| Tushboard                               |                |                 |                         |                                                            |                         |             |                                                                                  |         |
| 🛐 Usulan Tender 🗾                       |                |                 |                         |                                                            |                         | _           | W Filter                                                                         | 20 ×    |
| Permohonan Proses                       |                | KI:             | k untuk V               | orifikaci Borita                                           | Acara                   |             | 1 cross.                                                                         | 49 T.   |
| Permohonan Proses                       | Unit P         | NII             | K UNIUK V               | erifikasi berita                                           | Acala                   | ist.        | Alur                                                                             | Akai    |
| Langsung                                | SATK           |                 | Hasil Pe                | emilihan dan S                                             | SK                      | RETARIAT    | Sekretariat Verifikasi Benta Acara Hasil<br>Pemilihan dan SK Penetanan Pemenang  |         |
|                                         | COBA           | 2023            |                         |                                                            | Konsultansi             |             |                                                                                  |         |
|                                         | SATKER<br>COBA | 18-Dec-<br>2023 | Testing Flow Welldy     | Testing Flow Welldy                                        | Pekerjaan<br>Konstruksi | SEKRETARIAT | Sekretariat Verifikasi Berita Acara Hasil<br>Pemilihan dan SK Penelapan Pemenang | -       |
|                                         | SATKER<br>COBA | 17-Dec-<br>2023 | WEL/23/NOV/2023-<br>001 | Pembelian Perangkat Lunak<br>Manajemen Proyek Terintegrasi | Jasa Lainnya            |             | Tender Telah Dibatalkan Oleh PPK                                                 |         |
|                                         | SATKER<br>COBA | 18-Dec-<br>2023 | 2345165277              | apikasi kodua                                              | Jasa<br>Konsultansi     | ррқ         | Input Kode Tender                                                                |         |
|                                         | SATKER<br>COBA | 18-Dec-<br>2023 | 01234567                | ok                                                         | Pengadaan<br>Barang     | SEKRETARIAT | Sekretarlat menerima Usulan Tender dan<br>memilih anggota pokja                  | -       |
|                                         | SATKER<br>COBA | 18-Dec-<br>2023 | 1234567                 | test                                                       | Pekerjaan<br>Konstruksi | РРК         | Input Kode Tender                                                                |         |
|                                         | SATKER         | 18-Dec-<br>2023 | 123                     | aplikasi                                                   | Jasa<br>Konsultansi     | РОКЈА       | Unggati Berita Acara Reviu Dokumen<br>Persiapan Pemilihan                        |         |

gambar 40: Verifikasi Berita Acara Hasil Pemilihan dan SK Penetapan Pemenang

| Form in untu<br>Hasil pemilih | k verifikasi terkait BA<br>an dan SK Penetapan |                                        | dzaki_sekretariat_t<br>dzaki_sekretariat_test 3                                    | est 🔊 |
|-------------------------------|------------------------------------------------|----------------------------------------|------------------------------------------------------------------------------------|-------|
| Pengadaan Penunjukan          | est terbaru<br>BJasa Konsultanai               | il Pensiban dan SK Penelapan Penselang | Verifikasi Berita Acara Hasil Pemilihan dan SK<br>Penetapan Pemenang<br>Keterangan |       |
|                               | Unggahan Berkas                                |                                        | Tolak Ten                                                                          | ma    |
|                               | Berita Acara Reviu Dokumen Per                 | islapan Pemilihan                      | Surat Tugas<br>Nomor Surat Tugas :<br>12341234                                     |       |
|                               | Berita Acara Hasil Pemilihan                   |                                        | Tanggal Sunst Tugas :<br>17-Dec-2023                                               |       |
|                               | Surat Keputusan Penetapan Pen                  | nenang                                 | Daftar Pokja                                                                       |       |

gambar 41: Form untuk verifikasi Berita acara hasil pemilihan dan SK Penetapan Pemenang

Klik untuk memverifikasi Berita acara hasil pemilihan dan SK Penetapan Pemenang yang sudah di unggah oleh tim POKJA. Setelah klik reima akan ada konfirmasi seperti gambar dibawah ini.

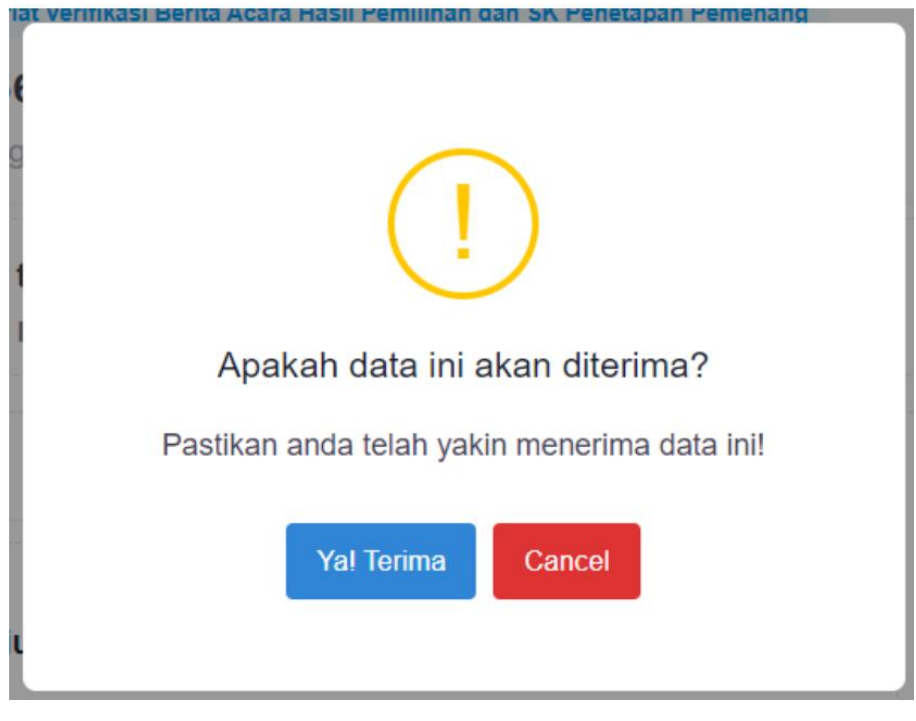

gambar 42:Konfirmasi Verifikasi BA hasil pemilihan dan SK Penetapan Pemenang

Jika sudah yakin akan menerima data, maka dapat klik

### I. Verifikasi Berita Acara Hasil Pemilihan dan SK Penetapan Pemenang (PPK)

Setelah Sekretariat melakukan verifikasi Berita Acara Hasil Pemilihan dan SK Penetapan Pemenang, PPK juga akan melakukan verifikasi terkait file yang diunggah.

Yal Terima

| B BARANG DAN JASA                         |                |                 |                         |                   |                     |        | dzak<br>dzaki                                                           | .i_ppk_t | t2   |
|-------------------------------------------|----------------|-----------------|-------------------------|-------------------|---------------------|--------|-------------------------------------------------------------------------|----------|------|
| IENU,                                     | < Kemboli Us   | ulan Tenc       | ler/Seleksi             |                   |                     |        |                                                                         |          |      |
| Dashboard                                 |                |                 |                         |                   |                     |        |                                                                         |          |      |
| Usulan Tender                             | Usulan Tend    | o+/Soleksi      | Usulan Tender/Seleksi   | 0                 |                     |        | Y ID                                                                    | ter 2    | 0 ~  |
| Permohonan Proses                         |                |                 | and and a second second |                   |                     |        |                                                                         |          |      |
| Permohonan Proses<br>Pengadaan Penunjukan | Unit Korja     | Tanggal         | Nomor Surat<br>Usulan   | Nama<br>Tender    | Jonis Tender        | Posisi | Alur                                                                    |          | Aksi |
| Langsung                                  | SATKER<br>COBA | 18-Dec-<br>2023 | 123456545               | test terbaru      | Jasa<br>Konsultansi | РРК    | PPK Verifikasi Berita Acara Hasil Pemlihan dan SK Penetapan<br>Pemenang |          |      |
|                                           | SATKER<br>COBA | 18-Dec-<br>2023 | 2345165277              | aplikasi<br>kedua | Jasa<br>Konsultansi | РРК    | Input Kode Tender                                                       |          |      |
|                                           | SATKER<br>COBA | 18-Dec-<br>2023 | 123                     | aplikasi          | Jasa<br>Konsultansi | POKJA  | Unggah Berita Acara Revis Dokumen Persiapan Pemilihan                   |          |      |
|                                           |                |                 |                         |                   |                     |        |                                                                         |          |      |
|                                           |                |                 |                         |                   |                     |        |                                                                         |          |      |
|                                           |                |                 |                         |                   |                     |        |                                                                         |          |      |
|                                           |                |                 |                         |                   |                     |        |                                                                         |          |      |
|                                           |                |                 |                         |                   |                     |        |                                                                         |          |      |
|                                           | 2023® Kemnaker |                 |                         |                   |                     |        |                                                                         |          |      |

gambar 43: Verifikasi BA Hasil Pemilihan dan SK Penetapan Pemenang (PPK)

Klik in untuk Verifikasi Berita Acara Hasil Pemilihan dan SK Penetapan Pemenang.

| UNIT KERJA PENGADAAN<br>BARANG DAN JASA |              |                 |                     |                   |                     |       | dzi                                                                 | aki_ppk_<br>iki_ppk_te | _test |
|-----------------------------------------|--------------|-----------------|---------------------|-------------------|---------------------|-------|---------------------------------------------------------------------|------------------------|-------|
| u)                                      | < Kemball Us | ulan Tende      | er/Seleksi          |                   |                     |       |                                                                     |                        |       |
| Dashboard                               |              |                 |                     |                   |                     |       |                                                                     |                        |       |
| Usulan Tender                           | Harden Tour  | as (distants)   | Haudon Tender Patel | 0                 |                     |       |                                                                     | filter                 | 20 .  |
| Permohonan Proses<br>Tender / Seleksi   |              | tr/otreka       | oscium minuter anno | Pr.               |                     |       |                                                                     | ritest                 | 20    |
| Permohonan Proses                       | Unit Ke      | Klik            | untuk V             | erifikas          | i Berita A          | Acara | 100                                                                 |                        | Alc   |
| Pengadaan Penunjukan<br>Jangsung        |              |                 | Hasil Pe            | miliha            | n dan Sl            | K     |                                                                     | -                      |       |
|                                         | COBA         | 2023            | 1145111             | Jiiiiiia          | Konsultansi         |       | elifikasi Berita Acara Hasil Pemilihan dan SK Penetapan<br>Pemenang | L                      |       |
|                                         | SATKER       | 18-Dec-<br>2023 | 2345165277          | aplikasi<br>kedua | Jasa<br>Konsultansi | РРК   | Input Kode Tender                                                   |                        |       |
|                                         | SATKER       | 18-Dec-<br>2023 | 123                 | aplikasi          | Jasa<br>Konsultansi | POKJA | Unggah Serita Acara Reviu Dokumen Persiapan Pemilihan               |                        |       |
|                                         |              |                 |                     |                   |                     |       |                                                                     |                        |       |
|                                         |              |                 |                     |                   |                     |       |                                                                     |                        |       |
|                                         |              |                 |                     |                   |                     |       |                                                                     |                        |       |
|                                         |              |                 |                     |                   |                     |       |                                                                     |                        |       |
|                                         |              |                 |                     |                   |                     |       |                                                                     |                        |       |

gambar 44:Verifikasi BA Hasil Pemilihan dan SK Penetapan Pemenang (PPK)

| Form in<br>Hasil p<br>Pemena     | n untuk verifikasi terkait BA<br>emilihan dan SK Penetapan<br>ang | van dan SK Penetopan Pemenang | dzaki_ppk_test<br>draki_ppk_test 2<br>Verifikasi Berita Acara Hasil Pemilihan dan SK<br>Penetapan Pemenang | 8        |
|----------------------------------|-------------------------------------------------------------------|-------------------------------|----------------------------------------------------------------------------------------------------|----------|
| Pengadaan Penunjukan<br>Langsung | PDF<br>test terbaru<br>#Jasa Konsultansi<br>Unggahan Berkas       |                               | Keterangan<br>A<br>Tolak Terima                                                                            |          |
|                                  | Berita Acara Reviu Dokumen Pera                                   | iapan Pemilihan               | Surat Tugas<br>Nomor Surat Tugas :<br>12341234                                                             |          |
|                                  | POF Berita Acara Hasil Pemilihan                                  | 80000                         | Tanggal Surat Tugas :<br>17-Dec-2023<br>Daftar Pokja                                                       | 95<br>80 |

gambar 45: Form untuk verifikasi Berita acara hasil pemilihan dan SK Penetapan Pemenang (PPK)

Klik untuk memverifikasi Berita acara hasil pemilihan dan SK Penetapan Pemenang yang sudah di unggah oleh tim POKJA. Setelah klik akan ada konfirmasi seperti gambar dibawah ini.

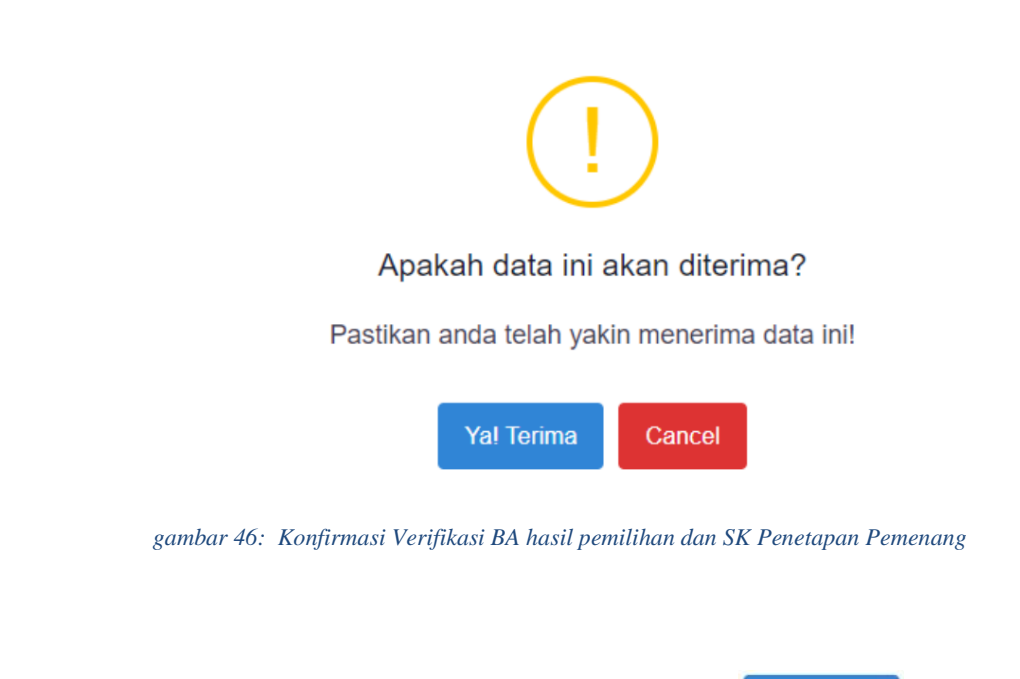

Jika sudah yakin akan menerima data, maka dapat klik

### J. Input Surat Perjanjian Kerja/Kontrak

Setelah melewati verifikasi BA hasil pemilihan dan SK Penetapan Pemenang, Langkah selanjutnya adalah PPK akan menginput Surat Perjanjain Kerja/Kontrak.

Yal Terima

| BARANG DAN JASA      |                |                 |                                  |                   |                     |       |                                                          | dzaki_ppk_<br>dzaki_ppk_ter | tost  |
|----------------------|----------------|-----------------|----------------------------------|-------------------|---------------------|-------|----------------------------------------------------------|-----------------------------|-------|
| NUCLEAR CONTRACTOR   | < Kembali Us   | ulan Tende      | r/Seleksi                        |                   |                     |       |                                                          |                             |       |
| Pashboard            |                |                 |                                  |                   |                     |       |                                                          |                             |       |
| 🛼 Usulan Tender      | the day frank  | e (rataba)      | the day the deal for the balance | 0                 |                     |       |                                                          | Wallace                     | -     |
| Permohonan Proses    | Usur           | IL CAPAGE AL    |                                  |                   |                     |       |                                                          | A Lucar                     |       |
| Dermohonen Dones     |                | Klik            | untuk In                         | put Sura          | t perjanji          | an    |                                                          |                             | and a |
| Pengadaan Penunjukan | Onice          |                 |                                  | Keria             |                     |       |                                                          | -                           | AUGH  |
| runganng             | COBA           | 2023            |                                  | reerja            | Konsultansi         |       | Input Surat Perjanjian Kerja / Kontrak                   |                             |       |
|                      | SATKER<br>COBA | 18-Dec-<br>2023 | 2345165277                       | aplikasi<br>kedua | Jasa<br>Konsultansi | РРК   | Input Kode Tender                                        |                             |       |
|                      | SATKER<br>COBA | 18-Dec-<br>2023 | 123                              | aplikasi          | Jasa<br>Konsultansi | РОКЈА | Unggoh Berlis Acars Reviu Dokumen Persiopon<br>Pemilihan |                             | 8     |
|                      |                |                 |                                  |                   |                     |       |                                                          |                             |       |
|                      |                |                 |                                  |                   |                     |       |                                                          |                             |       |
|                      |                |                 |                                  |                   |                     |       |                                                          |                             | 9     |
|                      |                |                 |                                  |                   |                     |       |                                                          |                             |       |
|                      | 20230 Kemnaker |                 |                                  |                   |                     |       |                                                          |                             |       |

gambar 47: Input surat perjanjian kontrak

Setelah pengguna klik halaman tersebut. Maka akan menampilkan halaman seperti dibawah ini :

| UNIT KERJA PENGADAAN<br>BARANG DAN JASA |                                                                                                   | dzaki_p                                                                                                | pk_test<br>&_test 2 |
|-----------------------------------------|---------------------------------------------------------------------------------------------------|----------------------------------------------------------------------------------------------------|---------------------|
| ( BARRANI                               | < Kembali Usulan Tender/Seleksi Unggah pada f                                                     | form ini.                                                                                              |                     |
| Doshboard                               |                                                                                                   |                                                                                                    |                     |
| Perrobanon Proses                       | regul Sada Perjanjas kerja / Kantos<br>123456545<br>Keterangan: test terbaru<br>#Jasa Konsultonsi | Surat Tugas<br>Vanar Surat Tugas :<br>12341234<br>Tanggal Surat Tugas :<br>17-Dec-2023<br>Daftar Pokja |                     |
|                                         | Input Surat Perjanjian Kerja / Kontrak                                                            | top 5 maas data the state                                                                              | JA                  |
|                                         | Surat Perjanjian Kontrak                                                                          | utersit                                                                                                | COBA                |
|                                         | Doto tidak<br>tersedia Surat Perjanjian Kontrak                                                   |                                                                                                    |                     |
|                                         | Berkas Tender                                                                                     |                                                                                                    |                     |

gambar 48: Input surat perjanjian kontrak

Jika user sudah menunggah pada form unggah yang disediakan silahkan klik Jika sudah di klik maka akan terdapat notifikasi sebagai berikut.

|                                | d Kenhall Har   | ulan Tana       | las litatakai          |                   |                     |             |                                                         |          |      |
|--------------------------------|-----------------|-----------------|------------------------|-------------------|---------------------|-------------|---------------------------------------------------------|----------|------|
| Doshboard<br>Usulan Tender     | Berhasil mengin | imkan Lapore    | n hasil penandatangana | n kontrak beserta | SPK ke Sekretaria   | t.          |                                                         |          |      |
| remohonan Proses 🔲             | Usulan Tend     | ter/Seleksi     | Gaultan Tender/Selekal | 9                 |                     | _           |                                                         | T filter | 20 - |
| engadaan Penunjukan<br>angeung | Unit Kerja      | Tanggal         | Nomor Surot<br>Usulan  | Nomo Tender       | Janis Tandar        | Postal      | Alor                                                    |          |      |
|                                | SATKER          | 18-Dec-<br>2023 | 123456545              | test terbaru      | Jasa<br>Konsultansi | SEKRETARIAT | Verificael Sarat Perjanjan Kerja / Komuli               |          |      |
|                                | SATKER<br>COBA  | 18-Dec-<br>2023 | 2345165277             | aplikasi<br>kedua | Jasa<br>Konsultansi | PPK         | Input Kode Tender                                       |          | -    |
|                                | SATKER<br>COBA  | 18-Dec-<br>2023 | 123                    | aplikasi          | Jasa<br>Konsultansi | РОКЈА       | Unggah Beritz Acara Revia Dakumen Hersiago<br>Pemilihan | an (     |      |
|                                |                 |                 |                        |                   |                     |             |                                                         |          |      |
|                                |                 |                 |                        |                   |                     |             |                                                         |          |      |
|                                | 10111 Farmankar |                 |                        |                   |                     |             |                                                         |          |      |

gambar 49:Notifikasi status perjanjian kontrak

### K. Verifikasi Surat Perjanjian Kerja/Kontrak

Setelah melewati tahapan Input Surat Perjanjian, maka hasil yang diinput akan diverifikasi oleh secretariat. Halaman dibawah sudah berada pada halaman sekratariat

| UNIT KERJA PENGADAAN<br>BARANG DAN JASA |                |                 |                         |                                                            |                         |              | dzaki_sekretar                                                                 | iat_test |
|-----------------------------------------|----------------|-----------------|-------------------------|------------------------------------------------------------|-------------------------|--------------|--------------------------------------------------------------------------------|----------|
|                                         | < Kembali U    | sulan Ten       | der/Seleksi             |                                                            |                         |              |                                                                                |          |
|                                         |                |                 |                         |                                                            |                         |              |                                                                                |          |
|                                         | <br>_          |                 |                         |                                                            |                         |              |                                                                                | -        |
| Permohonan Proses                       |                |                 | d11                     | 1.17 101 10                                                | eteres at 1             |              |                                                                                | 57 ×     |
| noodsoleksi                             | Umit.H         | ŀ               | Clik ini uni            | tuk Verifikasi S                                           | urat                    | an .         | Alur                                                                           | Aba      |
| ngedaan Peturjukan<br>Ngsung            | SATK           |                 | perj                    | anjian Kerja                                               |                         | RETARIAT     | Verifikasi Surst Perjanjan Kerja / Kentrak                                     |          |
|                                         | SATKER<br>COBA | 18-Dec-<br>2023 | Testing Flow Welldy     | Testing Flow Weldy                                         | Pekerjaan<br>Konstruksi | SEKRETARIAT  | Sekretariel Ventikosi Berita Acara Hasil<br>Pendihan dan SK Penatajan Penerang |          |
|                                         | SATKER<br>COBA | 17-Dec-<br>2023 | WEL/23/NOV/2023-<br>001 | Pembelian Perangkat Lunak<br>Manajemen Proyek Terintegrasi | Jasa Lainnya            | )            | Tender Telah Dibatalkan Oleh PPK                                               |          |
|                                         | SATKER<br>COBA | 18-Dec-<br>2023 | 2345105277              | aplikasi kedua                                             | Jasa<br>Konsutansi      | PPK          | input Kode Tender                                                              |          |
|                                         | SATKER<br>COBA | 18-Dec-<br>2023 | 01234567                | 0k                                                         | Pengadaan<br>Barang     | SEKRE TARIAT | Sekvelartat nererima Usutan Tenser dan<br>menilih anggota pokja                |          |
|                                         | SATKER<br>COBA | 18-Dec-<br>2023 | 1234567                 | test                                                       | Pekerjaan<br>Konstruksi | РРК          | Input Koda Tandar                                                              |          |
|                                         | SATKER         | 18-Dec-<br>2023 | 123                     | mplikasi                                                   | Jasa<br>Konsultansi     | РОКЈА        | Unggan Berta Acaca Revis Documen<br>Persapan Persitian                         |          |

gambar 50:Verifikasi perjanjian kontrak

Dibawah ini adalah tampilan halaman Ketika pengguna sudah mengklik tombol tersebut.

| Klik ini untuk Ver<br>perjanjian                                                                    | rifikasi Surat<br>Kerja                                                          | dzaki_sekretariat_test<br>dzaki_sekretariat_test 3        |
|----------------------------------------------------------------------------------------------------|----------------------------------------------------------------------------------|-----------------------------------------------------------|
| Usulan Tender  Permohonan Proses Permohonan Proses Permohonan Proses Permohonan Penunjukan Langsung | Verifikasi Sust Pegarjan Kega / Kontrak<br>123456545<br>Koterangan: test terbaru | Verifikasi Surat Perjanjian Kerja / Kontrak<br>Keterangan |
| Unggahan B                                                                                          | erkas<br>erita Acara Reviu Dokumen Persiapan Pemilihan                           | Surat Tugas<br>Nomor Surat Tugas :<br>12341234            |
| ROG                                                                                                 | erita Acara Hasil Pemilihan                                                      | Tanggal Surat Tugas :<br>17-Dec-2023<br>Daftar Pokja      |
| PDF S                                                                                               | urat Keputusan Penetapan Pemenang                                                | NEP & NAMA JABATAN UNIT KERJA                             |

gambar 51: Verifikasi perjanjian kontrak

Klik <sup>Terima</sup> untuk memverifikasi Surat Perjanjian kerja yang sudah di unggah oleh tim PPK. Setelah klik <sup>Terima</sup> akan ada konfirmasi seperti gambar dibawah ini.

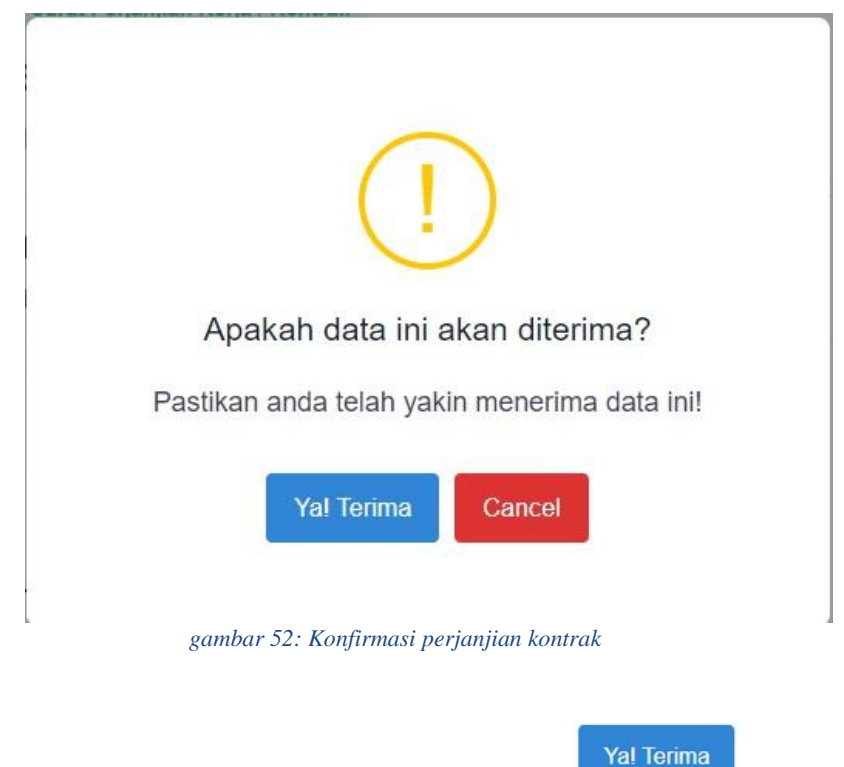

Jika sudah yakin akan menerima data, maka dapat klik

### IV. Permohonan Proses Pengadaan Barang/Jasa

| Urutan | Alur                                                          | Posisi      |
|--------|---------------------------------------------------------------|-------------|
| 1      | PPK mengirimkan Usulan Tender                                 | РРК         |
| 2      | Usulan Tender Dikirimkan*                                     | Sekretariat |
| 3      | Sekretariat menerima Usulan Tender                            | Sekretariat |
| 4      | Upload ST Pokja                                               | Sekretariat |
| 5      | Unggah Berita Acara Reviu Dokumen<br>Persiapan Pemilihan      | Pokja       |
| 6      | Verifikasi Berita Acara Reviu Dokumen<br>Persiapan Pemilihan* | Sekretariat |
| 7      | Input Surat Perjanjian Kerja / Kontrak                        | РРК         |
| 8      | Verifikasi Surat Perjanjian Kerja / Kontrak*                  | Sekretariat |
|        | Tender Selesai                                                | Sekretariat |

### 1. Alur Pelaksanaan

\*merupakan pengambilan keputusan, apabila Ya, maka dilanjutkan ke proses sebelumnya, apabila Tidak maka dikembalikan ke role sebelumnya

### 2. Mengirimkan Permohonan

PPK dapat mengirimkan, mengubah, dan menghapus usulan tender yang telah ditambahkan.

#### a. Permohonan Proses Pengadaan barang/jasa

Untuk menampilkan permohonan, klik permohonan Proses pengadaan barang/jasa pada main menu di kolom sebelah kiri aplikasi

| Barang dan jasa                                                                                                    |                       |                  |            |                       | ppk_dzaki_t | _test P |    |
|----------------------------------------------------------------------------------------------------|-----------------------|------------------|------------|-----------------------|-------------|---------|----|
| мели                                                                                                    | < Kembali Draft Perma | honan            |            |                       |             |         |    |
| Dashboard                                                                                                    |                       |                  |            |                       |             |         |    |
| 👫 Usulan Tender                                                                                                    | Permohonan Proses PBJ | Draft Permohonan |            | 🛞 Tambah Usulan Paket | ¥ Filter    | 20 🗸    |    |
| Permohonan Proses<br>Tender/Seleksi                                                                                 | Nomi                  | or Surat Usulan  | Keterangan |                       | Alur        | Aksi    |    |
| Permohonan Proses<br>Pengadaan Barang/Jasa<br>Jaga galaksanakan sesuai<br>dengan praktik bisnis yang<br>sudah mapan |                       |                  |            |                       |             |         |    |
|                                                                                                    |                       |                  |            |                       |             |         |    |
|                                                                                                    |                       |                  |            |                       |             |         |    |
|                                                                                                    |                       |                  |            |                       |             |         | 83 |
|                                                                                                    | 2024© Kemnaker        |                  |            |                       |             |         | 69 |

gambar 53:permohonan PBJ

#### b. Tambah Usulan permohonan

Langkah-langkah untuk menambahkan Usulan Permohonan adalah sebagai berikut:

1. Klik tombol *draft* pada menu Permohonan Usulan Tender

| Barang dan jasa                                        |                       |                  |            |                       | ppk_dzaki<br>ppk_dzaki_t | i_test P |    |
|--------------------------------------------------------|-----------------------|------------------|------------|-----------------------|--------------------------|----------|----|
| (MENU)                                                 | Kembali Draft Permo   | ohonan           |            |                       |                          |          |    |
| Dashboard                                              |                       |                  |            |                       |                          |          |    |
| 📗 Usulan Tender                                        | Permohonan Proses PBJ | Draft Permohonan |            | 🖶 Tambah Usulan Paket | <b>Y</b> Filter          | 20 🗸     |    |
| Permohonan Proses<br>Tender/Seleksi                    |                       |                  |            |                       |                          |          |    |
| Permohonan Proses                                      | Nome                  | or Surat Usulan  | Keterangan |                       | Alur                     | Aksi     |    |
| yang dilaksanakan sesuai<br>dengan praktik bisnis yang |                       |                  |            |                       |                          |          |    |
| sudah mapan                                            |                       |                  |            |                       |                          |          |    |
|                                                        |                       |                  |            |                       |                          |          |    |
|                                                        |                       |                  |            |                       |                          |          |    |
|                                                        |                       |                  |            |                       |                          |          |    |
|                                                        |                       |                  |            |                       |                          |          |    |
|                                                        |                       |                  |            |                       |                          |          |    |
|                                                        |                       |                  |            |                       |                          |          |    |
|                                                        |                       |                  |            |                       |                          |          | 83 |
| 202                                                    | 40 Kemnaker           |                  |            |                       |                          |          | -  |
|                                                        |                       |                  |            |                       |                          |          |    |

gambar 54: tambah permohonan

2. Klik tombol Tambah Usulan Permohonan

| UNIT KERJA PENGADAAN 🛛 🐇                                                                                                    |                                   | dzaki_ppk_tes<br>dzaki_ppk_test 2 |          |
|----------------------------------------------------------------------------------------------------|-----------------------------------|-----------------------------------|----------|
| <ul> <li>Doshboard</li> <li>Usulan Tender</li> <li>Usulan Tender</li> <li>Permohonan Proses</li> <li>Perngodaan Perunjukan Langsung</li> </ul> | Klik untuk menambah Usulan Tender | Y Filter 20<br>Alur A             | ×<br>ksi |
|                                                                                                    | 20230 Kemnaker                    |                                   |          |

#### gambar 55: tambah permohonan

### 3. Aplikasi akan menampilkan Form Tambah Usulan Permoohonan seperti berikut

| UNIT KERJA PENGADAAN KANA BARANG DAN JASA                                                                            |                               |                                                |                                                        | ppk_dzaki_test ppk_dzaki_test 2 |
|----------------------------------------------------------------------------------------------------|-------------------------------|------------------------------------------------|--------------------------------------------------------|---------------------------------|
| MENU                                                                                                    | < Kembali Form Usulan Paket D | ikecualikan                                    |                                                        | 🔲 Simpan                        |
| Dashboard                                                                                                    |                               |                                                |                                                        |                                 |
| 📗 Usulan Tender                                                                                                    | Berkas No Surat Usulan        |                                                | A Temple                                               | te Nota Dinas Usulan Paket      |
| Permohonan Proses<br>Tender/Seleksi                                                                                  |                               |                                                | T. contract                                            |                                 |
| Permohonan Proses<br>Pengadaan Barang/Jasa<br>yang dilaksanakan sesuai<br>dengan praktik bisnis yang<br>suidah magan | File Upload Keterangan        |                                                |                                                        |                                 |
|                                                                                                    |                               |                                                |                                                        | 4                               |
|                                                                                                    | Dokumen Paket                 |                                                |                                                        | 📑 Tambah Paket                  |
|                                                                                                    | Nama Paket                    |                                                |                                                        | •                               |
|                                                                                                    |                               |                                                |                                                        |                                 |
|                                                                                                    | Berkas Tender                 |                                                | 🌩 🛛 Template Berita Acara Reviu Spesifikasi Teknis/KAK | Tambah Berkas                   |
|                                                                                                    | Nama Be                       | rkas                                           |                                                        | 8                               |
|                                                                                                    | File Upload                   | na Anggaran Blaya (RAB)                        |                                                        |                                 |
|                                                                                                    | Nama Be                       | rkas                                           |                                                        |                                 |
|                                                                                                    | File Upload Spesifi           | kasi/Kreteria Teknis                           |                                                        |                                 |
|                                                                                                    | Nama Be                       | rkas                                           |                                                        |                                 |
|                                                                                                    | File Upload                   | ngan Kontrak                                   |                                                        |                                 |
|                                                                                                    | Nama Be                       | rkas                                           |                                                        |                                 |
|                                                                                                    | File Upload Berita            | Acara Reviu Spesifikasi Teknis/Kriteria Teknis |                                                        |                                 |
|                                                                                                    |                               |                                                |                                                        | 83                              |
|                                                                                                    |                               |                                                |                                                        |                                 |
|                                                                                                    | 2024© Kemnaker                |                                                |                                                        | ep                              |
|                                                                                                    |                               |                                                |                                                        |                                 |

gambar 56: form usulan permohonan

4. Isi data pada kolom yang diminta

| KOLOM             | KETERANGAN                                                                                                    |
|-------------------|----------------------------------------------------------------------------------------------------|
| No Surat Usulan   | Input Nomor Surat Usulan Tender                                                                                                    |
| Keterangan        | Input Keterangan. Bersifat Opsional                                                                                                    |
| File Surat Usulan | Unggah file Surat Usulan dengan klik tombol<br>Tipe file yang akan akan diunggah harus dengan format<br>.pdf dan maksimal ukuran file 5MB |
| Jenis Tender      | Pilih Jenis Tender                                                                                                    |
| Nama Tender       | Input Nama Tender                                                                                                    |

#### tabel 3: tabel data

5. Apabila terdapat lebih dari satu tender dalam satu surat usulan, PPK dapat memasukkan data tender lain dengan klik tombol

| B BARANG DAN JASA                                            |                              | dzaki_ppk_test                                          |
|--------------------------------------------------------------|------------------------------|---------------------------------------------------------|
| Kembali Fe                                                   | rm Usulan Tender Seleksi     | Simpan                                                  |
| Dashboard                                                    |                              |                                                         |
| Usulan Tender Berkas                                         | No Surat Usulan *            | 🐥 Template Nota Dinas Usulan Tender                     |
| Permohonan Prases<br>Tender/Seleksi                          |                              |                                                         |
| Permohonan Proses Pengadaan Penunjukan File Upla<br>Lanasung | nd Keterangan                |                                                         |
|                                                              |                              |                                                         |
|                                                              |                              |                                                         |
|                                                              |                              |                                                         |
| Doc                                                          | Klik untu menambahkan Tender | A Tomboh Tender                                         |
| Doc                                                          | Klik untu menambahkan Tender | A Tombah Tender                                         |
| Doc<br>Jenis tender                                          | Klik untu menambahkan Tender | A Tombah Tender                                         |
| Doc<br>Jenis Tender<br>Berkas Te                             | Klik untu menambahkan Tender | Tombah Yandar Tombah Yandar Tombah Yandar Tombah Yandar |
| Doc<br>Jahis Tender<br>Berkas Te                             | Klik untu menambahkan Tender | Tombah Tender                                           |
| Doc<br>Jahis Tender<br>Berkas Te                             | Klik untu menambahkan Tender | Tombah Tender                                           |

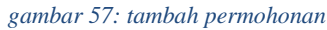

Sîmpan 6. Jika sudah selesai, klik tombol . Jika ingin membatalkan penambahan Cancel Usulan Tender klik tombol

#### c. Kirim Usulan permohonan

Langkah-langkah untuk mengirimkan Usulan Tender adalah sebagai berikut:

1. Klik Tombol 💙 pada kolom aksi di Daftar Usulan permohonan

| UNIT KERIA PENGADAAN 🛞                                                                                                    | dzoki_pp       | pk_test                     |
|----------------------------------------------------------------------------------------------------|----------------|-----------------------------|
| Dashboard     Dashboard     Dashboard     Dashboard     Dashboard     Permohonan Proses     Permohonan Proses     Pengadaan Penunjukan     Langsung | drakt_ppik     | am database<br>20 V<br>Aksi |
|                                                                                                    | 2023E Kampsker | 10<br>69                    |

gambar 58: kirim usulan permohonan

2. Aplikasi akan menampilkan notifikasi sebelum dikirim seperti berikut:

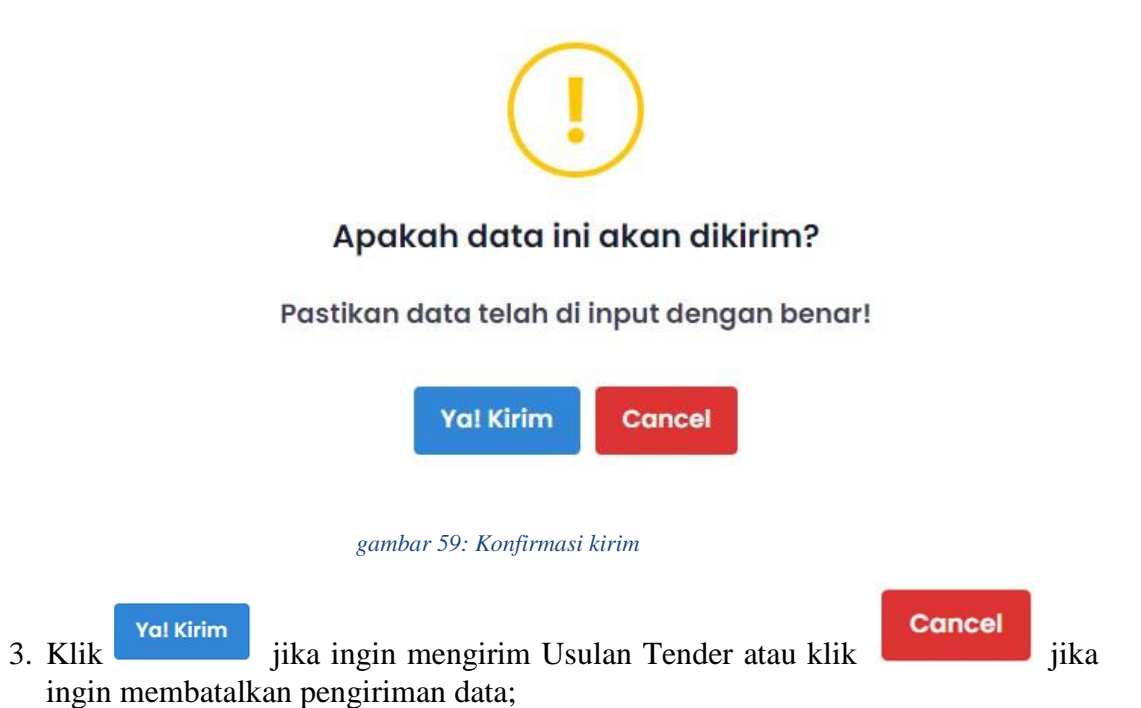

4. Setelah data usulan tender dikirmkan, tampilan kolom aksi akan berubah dan posisi usulan tender yang sudah dikirimkan akan berpindah ke bagian Sekretariat. Tampilan akan berubah menjadi seperti berikut:

| UNIT KERJA PENGADAAN<br>BARANG DAN JASA |                 |               |                    |             |                  |             | dzaki_<br>dzaki_         | _ppk_test 2 |           |
|-----------------------------------------|-----------------|---------------|--------------------|-------------|------------------|-------------|--------------------------|-------------|-----------|
| MENU                                    | < Kembali Usuk  | an Tender/Sel | eksi               |             |                  |             |                          |             |           |
| Pashboard Dashboard                     |                 |               |                    |             |                  |             |                          |             |           |
| 🎝 Usulan Tender                         |                 |               |                    |             |                  |             |                          |             |           |
| Permohonan Proses<br>Tender/Seleksi     | Usulan Tender/s | Usular        | i render/seleksi   |             |                  |             | ¥ Fate                   | 20 🗸        |           |
| Permohonan Proses                       | Unit Kerja      | Tanggal       | Nomor Surat Usulan | Nama Tender | Jenis Tender     | Posisi      | Alur                     | Aksi        |           |
| Pengadaan Penunjukan<br>Langsung        | SATKER COBA     | 18-Dec-2023   | 123                | aplikasi    | Jasa Konsultansi | SEKRETARIAT | Usulan Tender Dikirimkan | = 🥖         |           |
|                                         |                 |               |                    |             |                  |             |                          |             |           |
|                                         |                 |               |                    |             |                  |             |                          |             |           |
|                                         |                 |               |                    |             |                  |             |                          |             |           |
|                                         |                 |               |                    |             |                  |             |                          |             |           |
|                                         |                 |               |                    |             |                  |             |                          |             |           |
|                                         |                 |               |                    |             |                  |             |                          |             |           |
|                                         |                 |               |                    |             |                  |             |                          |             |           |
|                                         |                 |               |                    |             |                  |             |                          |             | 8         |
|                                         |                 |               |                    |             |                  |             |                          |             |           |
|                                         |                 |               |                    |             |                  |             |                          |             |           |
|                                         | 2023© Kemnaker  |               |                    |             |                  |             |                          |             | <b>GB</b> |

gambar 60: Status Kirim Tender

#### d. Ubah Permohonan

mengklik tombol

PPK dapat mengubah usulan tender apabila usulan belum dikirimkan ke Sekretariat dan apabila Sekretarian menolak Usulan Tender yang telah dikirimkan. Langkah-langkah untuk mengubah data Usulan Tender adalah sebagai berikut:

1. Apabila Usulan Tender yang telah dikirimkan ditolak oleh Sekretariat, maka PPK dapat mengubah data usulan tender dan melihat keterangan penolakan dengan

Sekretariat menolak Usulan Tender

. Keterangan penolakan

akan muncul seperti di bawah ini:

| UNIT KERJA PENGADAAN<br>BARANG DAN JASA                                                                                                    |                                                                |                                                      |                           |                         |                                  | aplika                                    | si                                                                                                    | ×         |
|----------------------------------------------------------------------------------------------------|----------------------------------------------------------------|------------------------------------------------------|---------------------------|-------------------------|----------------------------------|-------------------------------------------|----------------------------------------------------------------------------------------------------|-----------|
| Witt Kelja PEKGADAMA          Witt Kelja PEKGADAMA          Witt Kelja PEKGADAMA          Image: Comparison of the second second | Kembali Usula<br>Usulan Tender/sk<br>Unit Kerja<br>SATKER COBA | n Tender/Se<br>teksi Usula<br>Tanggal<br>18-Dec-2023 | Nomor Surat Usulan<br>123 | Nama Tender<br>aplikasi | Jenis Tender<br>Jasa Konsultansi | Posi 18<br>2023<br>Posi 18<br>2023<br>PPK | si<br>docki_sekretariat_test<br>sekretariat Manolak Usulan Tender<br>10:41 AM<br>kurang file<br>docki_ppk_test<br>Usulan Tender Dikirimkan<br>10:36 AM | ×         |
| 20                                                                                                    | 23© Kemnaker                                                   |                                                      |                           |                         |                                  |                                           |                                                                                                    | <b>4B</b> |
| 20                                                                                                    | 23© Kemnaker                                                   |                                                      |                           |                         |                                  |                                           |                                                                                                    | ab        |

gambar 61: tolak permohonan PBJ

2. Setelah PPK mengetahui alasan penolakan, PPK dapat mengubah dan/atau mengubah usulan tender dengan Klik tombol di kolom aksi Daftar Permohonan

| Barang dan jasa                                       | dzaki_ppk_test<br>draki_ppk_test 2                                                                                             | F |
|-------------------------------------------------------|----------------------------------------------------------------------------------------------------|---|
| мтиц                                                  | < Kembail Usulan Tender/Seleksi                                                                                                |   |
| Tashboard                                             |                                                                                                    |   |
| Usulan Tender                                         | Internet State Total Internet State Tender                                                                                     |   |
| Permohonan Proses<br>Tender/Seleksi                   | Klik untuk menguban Usulan Tender                                                                                              |   |
| Permohonan Proses<br>Pengadaan Penunjukan<br>Langsung | Unit Kerja Tanggal Nomor St Aksi<br>SATKER COBA 18-Dec-2023 123 aplikasi Jasa Konsultansi PPK Sekretariat mendek Usulan Tender | ] |
|                                                       |                                                                                                    |   |
|                                                       |                                                                                                    |   |
|                                                       |                                                                                                    |   |
|                                                       |                                                                                                    | - |
|                                                       |                                                                                                    |   |
|                                                       |                                                                                                    | - |
|                                                       | 20239 Kerningker                                                                                                    |   |

#### gambar 62: ubah usulan

| UNIT KERJA PENGADAAN KARANG DAN JASA                                                                          |                                                                                                    | dzaki_ppk_test<br>dzaki_ppk_test 2 |                |
|----------------------------------------------------------------------------------------------------|----------------------------------------------------------------------------------------------------|------------------------------------|----------------|
| - MENO                                                                                                    | < Kembali Usulan Tender/Seleksi                                                                                                    |                                    |                |
| Pashboard                                                                                                    |                                                                                                    |                                    |                |
| Usulan Tender<br>Permahanan Proses<br>Tender/Seleksi<br>Permahanan Proses<br>Pengadaan Penunjukan<br>Langsung | 2<br>Settratariat menaloks Usulan Tender<br>123<br>Ketorangan: testing<br># Jasa Konsultansi<br>Data tidak<br>tersedia<br>Data tidak<br>tersedia<br>Data tidak                                                                                                    |                                    |                |
|                                                                                                    | Batalikan Tender                                                                                                    |                                    |                |
|                                                                                                    | Unggahan Berkas       Constraitdak         Image: Constraitdak       Data tidak         Image: Constraitdak       Berita Acara Reviu Dokumen Persiapan Pemilihan         Image: Constraitdak       Berita Acara Reviu Dokumen Persiapan Pemilihan         Image: Constraitdak       Berita Acara Hasil Pemilihan         Image: Constraitdak       Berita Acara Hasil Pemilihan         Image: Constraitdak       Surat Keputusan Penetapan Pemenang         Image: Constraitdak       Surat Keputusan Penetapan Pemenang         Image: Constraitdak       Surat Perjanjian Kontrak |                                    | 95<br>10<br>69 |
|                                                                                                    | Berkas Tender                                                                                                    |                                    | 50             |
|                                                                                                    |                                                                                                    |                                    |                |
|                                                                                                    | 2023© Kemnaker                                                                                                    |                                    | ( OB           |
|                                                                                                    | gambar 63: ubah usulan                                                                                                    |                                    |                |

3. Aplikasi akan menampilkan form seperti berikut:

Ubah data yang diperlukan. Data akan menyimpan perubahan secara otomatis.
 klik tombol 
 Kembali untuk Kembali ke halaman sebelumnya

#### e. Hapus Usulan Permohonan

Langkah-langkah untuk membatalkan Usulan Tender adalah sebagai berikut:

| UNIT KERJA PENGADAAN KARANG DAN JASA                  |                                                                                                    | dzaki_ppk_test                                                    |
|-------------------------------------------------------|----------------------------------------------------------------------------------------------------|-------------------------------------------------------------------|
| MENU                                                  | < Kembali Usulan Tender/Seleksi                                                                                                    |                                                                   |
| Dashboard                                             |                                                                                                    |                                                                   |
| 📗 Usulan Tender                                       | Hauton Tender/Seleksi Hauton Tender/Sele                                                                                                    | Klik untuk mengubah Usulan Tender                                 |
| Permohonan Proses 🚺<br>Tender/Seleksi                 | and the second second | Runk unkuk mengubun obunun render                                 |
| Permohonan Proses<br>Pengadaan Penunjukan<br>Langsung | UNIE Kenja Tanggal Nomor SU                                                                                                    | oplikasi Jasa Konsultansi PPK Sekretariat menelak Usulan Tender 7 |
|                                                       |                                                                                                    |                                                                   |
|                                                       |                                                                                                    |                                                                   |
|                                                       |                                                                                                    |                                                                   |
|                                                       |                                                                                                    | 9                                                                 |
|                                                       |                                                                                                    |                                                                   |
|                                                       |                                                                                                    |                                                                   |
|                                                       | 2023 Kemnaker                                                                                                    | 1                                                                 |

gambar 64: hapus permohonan

| Klik tombol                                                                             | 🔀 Batalkan Tender                                                                                                    | pada edit u                                              | ısul     |
|-----------------------------------------------------------------------------------------|----------------------------------------------------------------------------------------------------|----------------------------------------------------------|----------|
| permohonan                                                                              |                                                                                                    |                                                          |          |
| UNIT KERIA PENGADAAN                                                                    |                                                                                                    | dzoki_ppk_test<br>dzoki_ppk_test 2                       | F        |
| King < Kembali Usu                                                                      | lan Tender/Seleksi                                                                                                    |                                                          |          |
| Dashboard 2                                                                             |                                                                                                    |                                                          |          |
| <ul> <li>J. Usulan Tender</li> <li>Permahanan Proses</li> <li>Tender/Seleksi</li> </ul> | Sekretariat menalak Usutan Tender                                                                                                    | Surat Tugas                                              |          |
| Permohonan Proses Pengadaan Penunjukan Langsung                                         | Keterangan: testing                                                                                                    | Data tidak<br>tersodia                                   |          |
|                                                                                         | #Jasa Konsultansi                                                                                                    | Daftar Pokja                                             |          |
|                                                                                         | Batalkan Tender                                                                                                    | Data Hidak                                               |          |
| Unggahan                                                                                | Berkas                                                                                                    | Lersedia                                                 |          |
|                                                                                         | tersedia Berita Acara Reviu Dokumen Persiapan Pemiliha                                                                                                    | n                                                        |          |
|                                                                                         | Data daak<br>Itorsedia<br>Data tidak<br>tersedia<br>Berita Acara Hasil Pemilihan                                                                                                    | n                                                        | 8        |
|                                                                                         | Data tidak<br>tersedia Berita Acara Reviu Dokumen Persiapan Pemilih<br>Data tidak<br>tersedia Berita Acara Hasil Pemilihan<br>Data tidak<br>tersedia Surat Keputusan Penetapan Pemenang                                                     | <sup>an</sup><br>Klik untuk membatalkan Usulan<br>Tender | 93<br>8  |
|                                                                                         | Data tidak<br>tersedia Berita Acara Reviu Dokumen Persiapan Pemilihi<br>bata tidak<br>tersedia Berita Acara Hasil Pemilihan<br>Data tidak<br>tersedia Surat Keputusan Penetapan Pemenang<br>Data tidak<br>tersedia Surat Perjanjian Kontrak | <sup>an</sup><br>Klik untuk membatalkan Usulan<br>Tender | 93<br>8  |
| Berkas Tend                                                                             | Data tidak<br>tersedia Berita Acara Reviu Dokumen Persiapan Pemilihi<br>Data tidak<br>tersedia Berita Acara Hasil Pemilihan<br>Data tidak<br>tersedia Surat Keputusan Penetapan Pemenang<br>Data tidak<br>tersedia Surat Perjanjian Kontrak | <sup>an</sup><br>Klik untuk membatalkan Usulan<br>Tender | 88       |
| Berkas Tencio                                                                           | Data tidak<br>tersedia<br>Data tidak<br>tersedia<br>Data tidak<br>tersedia<br>Surat Keputusan Penetapan Pemenang<br>Data tidak<br>tersedia<br>Surat Regianjian Kontrak                                                                      | n<br>Klik untuk membatalkan Usulan<br>Tender             | 95<br>10 |

gambar 65: hapus permohonan

### 3. Sekretariat Menerima Permohonan Proses PBJ

Dibawah ini adalah tampilan Permohonan Proses PBJ pada user Sekretariat

| s | d_test ( | sekre_dzak                 |             |                                                                   |                      |                                |                                  |     | UNIT KERJA PENGADAAN<br>BARANG DAN JASA              | 閖   |
|---|----------|----------------------------|-------------|-------------------------------------------------------------------|----------------------|--------------------------------|----------------------------------|-----|------------------------------------------------------|-----|
|   |          |                            |             |                                                                   | oses PBJ             | mohonan Pr                     | Kembali Per                      | <   |                                                      | MEN |
|   |          |                            |             |                                                                   |                      |                                |                                  |     |                                                      | -   |
|   | 20 🗸     | Y Filter                   |             |                                                                   |                      |                                |                                  |     |                                                      | 85  |
|   |          |                            |             |                                                                   |                      |                                |                                  |     | Permohonan Proses<br>Tender/Seleksi                  | в   |
|   | Aksi     | Alur                       | Posisi 🎝    | Nama Paket 🖨                                                      | Nomor Surat Usulan 🕸 | Tanggal ३१                     | Unit Kerja 🎼                     |     | Permohonan Proses                                    |     |
|   |          | Usulan Paket<br>Dikirimkan | SEKRETARIAT | USUALAN PBJ                                                       | USUALAN PBJ          | 26-Jan-<br>2024                | SATKER<br>COBA                   | 2   | Pengadaan<br>Barang/Jasa yang<br>dilaksanakan sesuai | 1   |
|   |          | Paket Telah Selesai        | SEKRETARIAT | Paket Pelaksanaan Fullboard Meeting Outbond Biro<br>Umum          | 1/33/UM.02/1/2024    | 29-Jan-<br>2024                | SATKER<br>COBA                   |     | dengan praktik bisnis<br>yang sudah mapan            |     |
|   |          | Usulan Paket<br>Dikirimkan | SEKRETARIAT | testi                                                             | 12112112             | 18-Feb-2024                    | SATKER<br>COBA                   |     |                                                      |     |
|   |          |                            |             |                                                                   |                      |                                |                                  |     |                                                      |     |
|   |          |                            |             |                                                                   |                      |                                |                                  |     |                                                      |     |
| - |          |                            |             |                                                                   |                      |                                |                                  |     |                                                      |     |
|   |          |                            |             |                                                                   |                      |                                |                                  |     |                                                      |     |
| - |          |                            |             |                                                                   |                      |                                | AD Kempaker                      | 202 |                                                      |     |
|   |          | Paket Telah Selesai        | SEKRETARIAT | Paket Pelaksanaan Fullboard Meeting Outbond Biro<br>Umum<br>testi | 1/33/UM 02/1/2024    | 29-Jan-<br>2024<br>18-Feb-2024 | SATKER<br>COBA<br>SATKER<br>COBA | 202 | yang sudah mapan                                     |     |

gambar 66: lihat permohonan

Langkah sekeretariat untuk melihat, menerima atau menolak usulan permohonan proses PBJ

### a. Melihat Informasi permohonan proses PBJ

Klik untuk informasi terkait Permohonan Usulan Tender.

| PB | UNIT KERJA PENGADAAN<br>BARANG DAN JASA              | « |                |                 |                      |                                                          |             | <b>sekre_dzaki</b><br>sekre_dzaki_te | _test s |
|----|------------------------------------------------------|---|----------------|-----------------|----------------------|----------------------------------------------------------|-------------|--------------------------------------|---------|
|    |                                                      |   | < Kembali Perr | mohonan Pr      | oses PBJ             |                                                          |             |                                      |         |
|    |                                                      |   |                |                 |                      |                                                          |             |                                      |         |
|    |                                                      |   |                |                 |                      |                                                          |             | <b>Y</b> Filter                      | 20 🗸    |
|    | Permohonan Proses<br>Tender/Seleksi                  |   | Unit Kerja ↓↑  | Tanggal ↓↑      | Nomor Surat Usulan 🎝 | Nama Paket ↓↑                                            | Posisi↓↑    | Alur                                 | Aksi    |
|    | Pengadaan<br>Barang/Jasa yang<br>dilaksanakan sesual | 2 | SATKER<br>COBA | 26-Jan-<br>2024 | USUALAN PBJ          | USUALAN PBJ                                              | SEKRETARIAT | Usulan Paket<br>Dikirimkan           |         |
|    | dengan praktik bisnis<br>yang sudah mapan            |   | SATKER<br>COBA | 29-Jan-<br>2024 | 1/33/UM.02/1/2024    | Paket Pelaksanaan Fuliboard Meeting Outbond Biro<br>Umum | SEKRETARIAT | Paket Telah Selesai                  |         |
|    |                                                      |   | SATKER<br>COBA | 18-Feb-2024     | 12112112             | testi                                                    | SEKRETARIAT | Usulan Paket<br>Dikirimkan           | =       |
|    |                                                      |   |                |                 |                      |                                                          |             |                                      |         |
|    |                                                      |   |                |                 |                      |                                                          |             |                                      |         |
|    |                                                      |   |                |                 |                      |                                                          |             |                                      | 8       |
|    |                                                      |   |                |                 |                      |                                                          |             |                                      |         |
|    |                                                      |   | 2024© Kemnaker |                 |                      |                                                          |             |                                      | ()      |

gambar 67: lihat permohonan

Setelah itu akan menampilkan halaman seperti dibawah ini

| UNIT KERJA PENGADAAN<br>BARANG DAN JASA   | «                                                                                                 | sekre_dzaki_test sekre_dzaki_test 3         |
|-------------------------------------------|---------------------------------------------------------------------------------------------------|---------------------------------------------|
|                                           | < Kembali Permohonan Proses PBJ                                                                   |                                             |
|                                           |                                                                                                   |                                             |
|                                           | N Usulan Paket Dikirimkan                                                                         | Verifikasi Usulan Tender                    |
| Permohonan Proses<br>Tender/Seleksi       | 12112112                                                                                          | Diajukan Oleh<br>ppk. dzaki_test Keterangan |
|                                           | PDF Keterangan: test                                                                              |                                             |
| Barang/Jasa yang<br>dilaksapakan sesuai   | 2) Lest1                                                                                          | 4                                           |
| dengan praktik bisnis<br>yang sudah mapan | #Permohonan Proses Pengadaan Barang/Jasa yar<br>dilaksanakan sesuai dengan praktik bisnis yang su | ng Tolak Terima                             |
|                                           | Unggahan Berkas                                                                                   | Surat Tugas                                 |
|                                           | Data tidak<br>tersedia Dokumen Pelaksaan Pemilihan                                                | Data tidak<br>tersedia                      |
|                                           | Data tidak<br>tersedia Surat Perjanjian Kontrak                                                   | Daftar Pokja<br>Data tidak<br>tersedia      |
|                                           | Berkas Paket                                                                                      | c                                           |
|                                           |                                                                                                   |                                             |
|                                           | 2024© Kemnaker                                                                                    |                                             |

gambar 68: lihat permohonan

### b. Menerima Permohonan

| UNIT KERJA PENGADAAN<br>BARANG DAN JASA                                      |                                                          |                                                                             |                                                                                           |                                                                                                    |                                                                                                    |                                                    | dzaki_sekretariat_                                                                                                    | at_test<br>test 3 |
|------------------------------------------------------------------------------|----------------------------------------------------------|-----------------------------------------------------------------------------|-------------------------------------------------------------------------------------------|----------------------------------------------------------------------------------------------------|----------------------------------------------------------------------------------------------------|----------------------------------------------------|----------------------------------------------------------------------------------------------------|-------------------|
| u                                                                            | < Kembali (                                              | Jsulan Ten                                                                  | der/Seleksi                                                                               |                                                                                                    |                                                                                                    |                                                    |                                                                                                    |                   |
| Dashboard                                                                    |                                                          |                                                                             |                                                                                           |                                                                                                    |                                                                                                    |                                                    |                                                                                                    |                   |
| Usulan Tender 💴                                                              |                                                          |                                                                             |                                                                                           |                                                                                                    |                                                                                                    |                                                    | T Filter                                                                                                    | 20 🗸              |
| Permohonan Proses                                                            |                                                          |                                                                             |                                                                                           |                                                                                                    |                                                                                                    |                                                    |                                                                                                    |                   |
| Tender/Seleksi                                                               |                                                          |                                                                             |                                                                                           |                                                                                                    |                                                                                                    | When and so it.                                    |                                                                                                    | d from            |
| Tender/Seleksi                                                               | Unit Kerja                                               | Tanggal                                                                     | Nomor Surat Usulan                                                                        | Nama Tender                                                                                                    | Jenis Jender                                                                                                 | POSISI                                             | Atur                                                                                                    | ALS               |
| Tender/Seleksi  Permahanan Proses Pengadaan Penunjukan Langsung              | Unit Kerja                                               | Tanggal                                                                     | Nomor Surat Usulan                                                                        | Nama Tender                                                                                                    | Jasa<br>Konsultansi                                                                                          | SEKRETARIAT                                        | Alur<br>Usulon Tender Alur                                                                                                    | → <u></u>         |
| Tender/Seleksi " Permohonan Proses<br>Pengadaan [2]<br>Penunjukan Langsung   | Unit Kerja<br>Klik u                                     | ntuk 1                                                                      | Menerima U                                                                                | Jsulan Tender                                                                                                    | Jasa<br>Konsultansi<br>Jasa<br>Konsultansi                                                                   | SEKRETARIAT                                        | Alur<br>Usulag Tender Di Vision<br>Sekretarlat menalak Usulan Tender                                                                                                    | -> (E)            |
| Tender/Seleksi e<br>Permahanan Proses<br>Pengadaan 3<br>Penunjukan Langsung  | Klik u<br>satker<br>coba                                 | Tanggal                                                                     | Nomor Surat Usulan<br>Menerima U<br>123                                                   | Jsulan Tender                                                                                                    | Jasa<br>Konsultansi<br>Jasa<br>Konsultansi<br>Jasa<br>Konsultansi                                            | POSISI<br>SEKRETARIAT<br>PPK<br>SEKRETARIAT        | Alur<br>Uku itas Yendar Man<br>Sekretarist menalak Usulan Tender<br>Sekretarist menalak Usulan Tender<br>Tender dan memilik anggate pekja                                                                |                   |
| Tender/Seleksi 🚥<br>Permehonan Proses<br>Pengadaan<br>Penunjukan Langsung 2  | Unit Korja<br>Klik u<br>satker<br>coba<br>satker<br>coba | 18-Dec-<br>2023<br>17-Dec-<br>2023                                          | Nomor Surat Usudan<br>Menerima U<br>123<br>wtt/23/Nov/2022-<br>001                        | Asma Tender<br>Jsulan Tender<br>oplikasi<br>Pembelian Perangkat Lunak<br>Manajemen Proyek Terintegrasi                | Jasa<br>Konsultansi<br>Jasa<br>Konsultansi<br>Jasa<br>Konsultansi<br>Jasa Lainnya                            | POSISI<br>SEKRETARIAT<br>PPK<br>SEKRETARIAT<br>PPK | Aur<br>Uselan Santu Patha<br>Sekretariat menciak Usulan Tender<br>Sekretariat menciak Usulan<br>Tender dan menciak anggela patja<br>Sekretariat menciak Usulan Tender                                    | ****              |
| Tender/Seleksi 🚥<br>Permehonen Proses.<br>Pengadaan 2<br>Penunjukan Langsung | Klik u<br>Satker<br>Coba<br>Satker<br>Coba               | Tanggal<br>Intuk 1<br>18-Dec-<br>2023<br>17-Dec-<br>2023<br>07-Dec-<br>2023 | Nomor Surat Usudan<br>Menerima U<br>123<br>WEL/23/NOV/2023-<br>01<br>1/285/UM.02/XII/2023 | Aoma Tender<br>Jsulan Tender<br>aplikasi<br>Pembelian Perangkat Lunak<br>Manajemen Proyek Terintegrasi<br>Pelaksanaan | Jasa<br>Konsultansi<br>Jasa<br>Konsultansi<br>Jasa<br>Konsultansi<br>Jasa Lainnya<br>Pekerjaan<br>Konstruksi | POSISI<br>SEKRETARIAT<br>PPK<br>SEKRETARIAT<br>PPK | Aur<br>Usaton Sociel 2010<br>Sekretarist menelak Usulan Tender<br>Sekretarist menelak Usulan<br>Tender Gen memilik anggete potja<br>Sekretarist menolok Usulan Tender<br>Tender Telah Obatalkan Oleh PPK |                   |

gambar 69: menerima permohonan

Setelah itu akan menampilkan halaman seperti dibawah ini :

| UK UNIT KEBIA PENGADAAN<br>BAAANG DAN JAGA                                                                                                    | dzaki_sekretariat_test                    |
|----------------------------------------------------------------------------------------------------|-------------------------------------------|
| < Kembal Usulan Tender/Seleksi                                                                                                    |                                           |
| Coshhoord     Usulan Yander     Perrouhonan Protes     S     Perrouhonan Protes     S     Perrouhonan Protes     S     Perrouhonan Protes     S     Perrouhonan Protes     S     Perrouhonan Protes     S | Verifikasi Usulan Tender<br>Keterangan    |
| Klik untuk Menerima Usulan Tender                                                                                                    | Surat Tugas<br>Data tidak<br>tersedia     |
| Data tidak<br>tarsedia Berita Acara Hasil Pemilihan                                                                                                    | Daftar Pokja 93<br>Dota lidak<br>tersedio |
| Data tidak<br>tarsedia<br>Data tidak<br>tarsedia<br>Data tidak<br>tersedia<br>Surat Perjanjian Kontrak                                                                                                    |                                           |
| Berkas Tender                                                                                                    |                                           |
| sendiri (HPS) Teknis/KAX                                                                                                    |                                           |
| gambar 70: menerima permohonar                                                                                                    | 1                                         |

### 4. Menginput form surat tugas

| UNIT KERJA PENGADAAN<br>BARANG DAN JASA                                   |     |                |                 |                      |                                                          |             | <b>sekre_dzak</b> i<br>sekre_dzaki_te                          | i_test<br>est 3 |
|---------------------------------------------------------------------------|-----|----------------|-----------------|----------------------|----------------------------------------------------------|-------------|----------------------------------------------------------------|-----------------|
|                                                                           | < 1 | Kembali Peri   | mohonan F       | Proses PBJ           |                                                          |             |                                                                |                 |
|                                                                           |     |                |                 |                      |                                                          |             |                                                                |                 |
| 🕼 Usulan Tender 🛛 🛄                                                       |     |                |                 |                      |                                                          |             | ¥ Filtor                                                       | 20 🗸            |
| Tender/Seleksi                                                            |     | Unit Kerja ↓î  | Tanggal↓î       | Nomor Surat Usulan 🎝 | Nama Paket 🎝                                             | Posisi↓↑    | Alur                                                           | Aksi            |
| Permohonan Proses<br>Pengadaan<br>Barang/Jasa yang<br>dilaksanakan sesuai |     | SATKER<br>COBA | 26-Jan-<br>2024 | USUALAN PBJ          | USUALAN PBJ                                              | SEKRETARIAT | Usulan Paket Dikirimkan                                        |                 |
| dengan praktik bisnis<br>yang sudah mapan                                 |     | SATKER<br>COBA | 29-Jan-<br>2024 | 1/33/UM.02/I/2024    | Paket Pelaksanaan Fullboard Meeting<br>Outbond Biro Umum | SEKRETARIAT | Paket Telah Selesai                                            | =               |
|                                                                           |     | SATKER<br>COBA | 18-Feb-<br>2024 | 12112112             | testl                                                    | SEKRETARIAT | Sekretariat menerima Usulan Paket dan<br>memilih anggota pokja |                 |
|                                                                           |     |                |                 |                      |                                                          |             |                                                                |                 |
|                                                                           |     |                |                 |                      |                                                          |             |                                                                |                 |
|                                                                           |     |                |                 |                      |                                                          |             |                                                                |                 |
|                                                                           |     |                |                 |                      |                                                          |             |                                                                |                 |

gambar 71: Unggah ST Pokja

Setelah mengeklik halaman akan menampilkan seperti dibawah ini :

| UNIT KERJA PENGADAAN KARANG DAN JASA  |                                |                                                                                                    | dzaki_sekretariat_test<br>dzaki_sekretariat_test 3 |     |
|---------------------------------------|--------------------------------|----------------------------------------------------------------------------------------------------|----------------------------------------------------|-----|
| MENU                                  | < Kembali Usulan Tende         | er/Seleksi                                                                                         |                                                    |     |
| Dashboard                             |                                |                                                                                                    |                                                    |     |
| 📗 Usulan Tender 🔲                     | 3                              |                                                                                                    |                                                    |     |
| Permohonan Proses 🚺<br>Tender/Seleksi | 12                             | Sekretariat menerima Usulan Tender dan memilih anggota pokja<br>23                                 | Form Surat Tugas                                   |     |
| Permohonan Proses                     | PDF                            | eterangan: testing                                                                                 | File Upload                                        |     |
|                                       |                                | 🔜 aplikasi<br>#Jasa Konsultansi                                                                    |                                                    |     |
|                                       | Upgggbgp Berkgs                |                                                                                                    | Nomor surat Tugas "                                |     |
|                                       | onggunun berkus                |                                                                                                    | Tanggal Surat Tugas *                              |     |
|                                       | Data tida<br>tersedia          | Berita Acara Reviu Dokumen Persiapan Pemilihan                                                     |                                                    |     |
|                                       |                                |                                                                                                    | Anggota Pokja *                                    |     |
|                                       | Data tida                      | sk                                                                                                 | Select an option V                                 | -   |
|                                       | tersedia                       | Berita Acara Hasil Pemilihan                                                                       | Simpan                                             |     |
|                                       |                                |                                                                                                    | Surat Tugas                                        | -   |
|                                       | Data tido<br>tersedia          | Surat Keputusan Penetapan Pemenang                                                                 | Data tidak<br>tersedia                             |     |
|                                       | Data tida                      | surat Perjanjian Kontrak                                                                           | Daftar Pokja                                       |     |
|                                       |                                |                                                                                                    | Data tidak<br>tersedia                             |     |
|                                       | Berkas Tender                  |                                                                                                    |                                                    |     |
|                                       | PDF<br>Kerangka<br>Acuan Kerja | PDF<br>Rancangan<br>Kontrak<br>Berita Acara<br>Reviu<br>Spesilikasi<br>Teknis/KAK<br>Bendiri (HPS) |                                                    | 93  |
|                                       |                                |                                                                                                    |                                                    |     |
|                                       | 2023© Kemnaker                 |                                                                                                    |                                                    | (B) |
|                                       |                                |                                                                                                    |                                                    |     |

gambar 72: Unggah ST Pokja

Pengguna dapat mengisi form Surat Tugas sesuai Ketentuan

| Pile Upload           |        |
|-----------------------|--------|
| Nomor Surat Tugas *   |        |
| Tanggal Surat Tugas * |        |
| Anggota Pokja *       |        |
| Select an option      | ~      |
|                       | Simpon |

gambar 73: Form Surat tugas

Jika sudah mengisi, pengguna dapat klik

simpan . Jika sudah diklik maka akan terbit notifikasi

Berhasil Update Nomor Surat Tugas.

### 5. Unggah Berita Acara Reviu Dokumen Persiapan Pemilihan

Dibawah ini adalah tampilan untuk unggah berita acara pada Proses PBJ

| <b>F</b> R | UNIT KERJA PENGADAAN<br>BARANG DAN JASA      | «  |               |              |                      |              |           | <b>pokja_dzak</b><br>pokja_dzak      | ki_test P  |
|------------|----------------------------------------------|----|---------------|--------------|----------------------|--------------|-----------|--------------------------------------|------------|
| MEN        |                                              | <  | Kembali Perma | honan Proses | PBJ                  |              |           |                                      |            |
|            |                                              |    |               |              |                      |              |           |                                      |            |
| 14         |                                              |    |               |              |                      |              |           | V Filter                             | 20 2       |
| ls.        | Permohonan Proses<br>Tender/Seleksi          |    |               |              |                      |              |           | 1 mon                                | 10 0       |
|            | Permohonan Proses                            |    | Unit Kerja Jî | Tanggal ↓↑   | Nomor Surat Usulan 🕼 | Nama Paket 🎝 | Posisi ↓↑ | Alur                                 | Aksi       |
|            | Pengadaan<br>Barang/Jasa yang                |    | SATKER COBA   | 18-Feb-2024  | 12112112             | testi        | POKJA     | Unggah Dokumen Pelaksanaan Pemilihan |            |
| 82         | dilaksanakan sesuai<br>dengan praktik bisnis | •  |               |              |                      |              |           |                                      |            |
|            | yang sudah mapan                             |    |               |              |                      |              |           |                                      |            |
|            |                                              |    |               |              |                      |              |           |                                      |            |
|            |                                              |    |               |              |                      |              |           |                                      |            |
|            |                                              |    |               |              |                      |              |           |                                      |            |
|            |                                              |    |               |              |                      |              |           |                                      |            |
|            |                                              |    |               |              |                      |              |           |                                      |            |
|            |                                              |    |               |              |                      |              |           |                                      |            |
|            |                                              |    |               |              |                      |              |           |                                      | 8          |
|            |                                              | 20 | 024© Kemnaker |              |                      |              |           |                                      | <b>e</b> ₽ |

gambar 74: Berita Acara Reviu Dokumen Persiapan Pemilihan

| Klik untuk I      | nenunggah Berita Acar                       | a Reviu Dokumer                            | n Persiapan Pemilihan.                                                                                     | <b>_pokja</b> 🔊 |
|-------------------|---------------------------------------------|--------------------------------------------|----------------------------------------------------------------------------------------------------|-----------------|
| MENU              | < Kembali Usulan Tender/Seleksi             |                                            |                                                                                                    |                 |
| Dashboard         |                                             |                                            |                                                                                                    |                 |
| 🔝 Usulan Tendar   |                                             |                                            | ¥ Filter                                                                                                   | 20 V            |
| Tenden/Seleksi    |                                             |                                            | -                                                                                                    |                 |
| Permohonan Proses | SATKES<br>SATKES<br>SATKES<br>Reviu Dokumen | unggah Berita Acara<br>Persiapan Pemilihan | Anar<br>Berne Acara Revia Dokareen Pentapan Pentihan<br>Ungah Berta Acara Revia Dokareen Pentapan Pentihan |                 |
|                   | SATKER COBA 18-Dec-3023 123                 | apikasi Jasa Konsultansi POKJA             | Ungah Berta Azara Revia Dakumen Persapan Pensihan                                                          | •               |
|                   | 20230 Kemnaker                              |                                            |                                                                                                    |                 |

gambar 75: Berita Acara Reviu Dokumen Persiapan Pemilihan

Setelah mengeklik halaman akan menampilkan seperti dibawah ini :

| BARANG DAN JASA                                                                                                    | test_pok                                                                                                    | • |
|----------------------------------------------------------------------------------------------------|----------------------------------------------------------------------------------------------------|---|
| UTINU<br>Cashoord<br>Cashoord | C Kentusi Usulan Tender/Seleksi          Image: Seleksi       Unggah Berita Acara Reviu         Dokumen Persiapan pada       Volumen Persiapan pada         Kolom ini pemilihan ini       Image: Seleksi                                                                                                    |   |
|                                                                                                    | #Jasa Konsultansi       Tingga Suet Tugas         Unggahan Berkas       Datar Pokja         Unggah Berita Acara Reviu Dokuman Persiapan Pemilihan       JABATAN         Umgah Berita Acara Reviu Dokuman Persiapan Pemilihan       JABATAN         Downsat Terglake Berta Acara       Unggah         Tersolia       Burat Perjanjian Kontrak |   |

gambar 76: Unggah berita acara review dokumen persiapan pemilihan

Jika sudah klik <sup>urawa</sup> maka akan menampilkan notifikasi seperti dibawah ini Berhasil Unggah Berita Acara Reviu Dokumen Persiapan Pemilihan

### 6. Verifikasi Berita Acara Reviu Dokumen Persiapan Pemilihan

Dibawah ini adalah tampilan untuk Verifikasi berita acara pada Proses tender/seleksi pada user Sekretariat. Klik 🔎 untuk Verifikasi Berita Acara Reviu Dokumen Persiapan Pemilihan

| PR<br>1 | UNIT KERJA PENGADAAN<br>BARANG DAN JASA              | « |      |                |                 |                      |                                                          |             | <b>sekre_dzaki</b><br>sekre_dzaki_te        | _test s    |
|---------|------------------------------------------------------|---|------|----------------|-----------------|----------------------|----------------------------------------------------------|-------------|---------------------------------------------|------------|
| MEN     |                                                      |   | <    | Kembali Peri   | mohonan Pi      | roses PBJ            |                                                          |             |                                             |            |
|         |                                                      |   |      |                |                 |                      |                                                          |             |                                             |            |
| 84      |                                                      | • |      |                |                 |                      |                                                          |             | <b>V</b> Filter                             | 20 🗸       |
| 84      | Permohonan Proses<br>Tender/Seleksi                  |   |      |                |                 |                      |                                                          |             |                                             |            |
|         | Permohonan Proses                                    |   |      | Unit Kerja ↓↑  | Tanggal ↓↑      | Nomor Surat Usulan 🎼 | Nama Paket 🎼                                             | Posisi↓î    | Alur                                        | Aksi       |
| 84      | Pengadaan<br>Barang/Jasa yang<br>dilaksanakan sesuai | 2 |      | SATKER<br>COBA | 26-Jan-<br>2024 | USUALAN PBJ          | USUALAN PBJ                                              | SEKRETARIAT | Usulan Paket Dikirimkan                     |            |
|         | dengan praktik bisnis<br>yang sudah mapan            |   |      | SATKER<br>COBA | 29-Jan-<br>2024 | 1/33/UM.02/1/2024    | Paket Pelaksanaan Fullboard Meeting Outbond<br>Biro Umum | SEKRETARIAT | Paket Telah Selesai                         |            |
|         |                                                      |   |      | SATKER<br>COBA | 18-Feb-2024     | 12112112             | testl                                                    | SEKRETARIAT | Verifikasi Dokumen Pelaksanaan<br>Pemilihan | -          |
|         |                                                      |   |      |                |                 |                      |                                                          |             |                                             |            |
|         |                                                      |   |      |                |                 |                      |                                                          |             |                                             |            |
|         |                                                      |   |      |                |                 |                      |                                                          |             |                                             | 8          |
|         |                                                      |   |      |                |                 |                      |                                                          |             |                                             |            |
|         |                                                      |   | 2024 | 4© Kemnaker    |                 |                      |                                                          |             |                                             | <b>(B)</b> |
|         |                                                      |   |      |                |                 |                      |                                                          |             |                                             |            |

gambar 77: Verifikasi Berita Acara Reviu Dokumen Persiapan Pemilihan

Jika sudah mengeklik maka akan menampilkan halaman seperti dibawah ini

| Control of the second second sec | dtost_ussivetahda_test 3                                                                               |
|----------------------------------------------------------------------------------------------------|----------------------------------------------------------------------------------------------------|
| Silahkan melakukan Verifikasi Berita<br>Acara Reviu Dokumen Persiapan<br>pada kolom berikut                                                                                                    | Verifikasi Berita Acara Reviu Dokumen Persiapan<br>Pemilihan<br>Keterangan<br>sudoh diverifikasi<br>*# |
| Berita Acara Reviu Dokumen Persiapan Pemilihan                                                                                                    | Surat Tugas :<br>5665665656565<br>565565656565<br>Tanggal Surat Tugas :<br>12-Dec-2023                 |
| Coto tidak<br>tersedia Surat Keputusan Penetapan Pemenang                                                                                                    | Daftar Pokja<br>Nir 6 Nama Jabatan Unit Kerja                                                          |
| Dota tidok Surat Perjanjian Kontrak                                                                                                    | t test_pokjø test SATKER COBA<br>2434                                                                  |
| Berkas Tender                                                                                                    |                                                                                                    |

gambar 78: Verifikasi Berita Acara Reviu Dokumen Persiapan Pemilihan

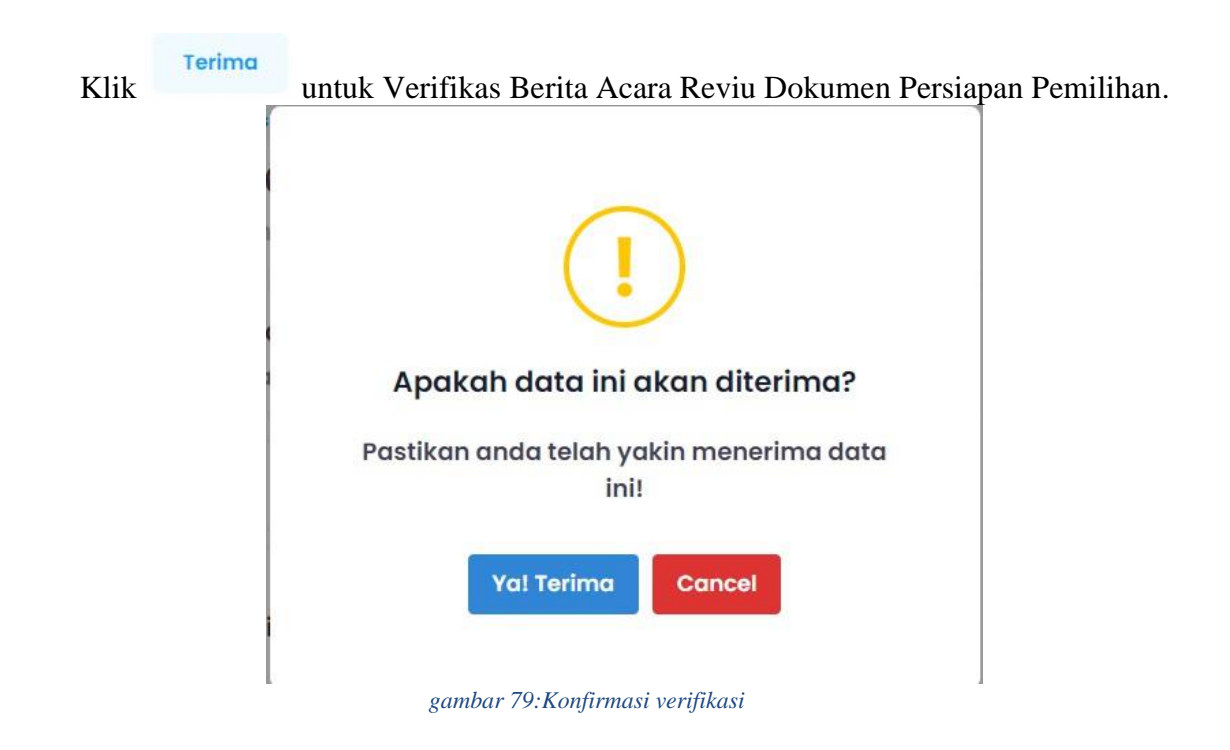

### 7. Input Surat Perjanjian Kerja/Kontrak

Langkah selanjutnya adalah PPK akan menginput Surat Perjanjain Kerja/Kontrak.

| <b>PR</b> | UNIT KERJA PENGADAAN<br>BARANG DAN JASA                          | « |   |                                        |              |                      |              |          | <b>ppk_dzaki</b><br>ppk_dzaki_te       |  |  |
|-----------|------------------------------------------------------------------|---|---|----------------------------------------|--------------|----------------------|--------------|----------|----------------------------------------|--|--|
|           |                                                                  |   | < | Kembali Perma                          | honan Proses | PBJ                  |              |          |                                        |  |  |
|           |                                                                  |   |   |                                        |              |                      |              |          |                                        |  |  |
|           |                                                                  |   |   | Permahanan Proses PRI Draft Permahanan |              |                      |              |          |                                        |  |  |
|           | Permohonan Proses<br>Tender/Seleksi                              |   |   |                                        |              |                      |              |          |                                        |  |  |
|           | Permohonan Proses                                                |   |   | Unit Kerja ↓î                          | Tanggal ↓î   | Nomor Surat Usulan 🅼 | Nama Paket 🅼 | Posisi↓↑ | Alur                                   |  |  |
|           | Pengadaan<br>Barang/Jasa yang                                    |   |   | SATKER COBA                            | 18-Feb-2024  | 12112112             | testi        | ● РРК    | Input Surat Perjanjian Kerja / Kontrak |  |  |
|           | dilaksanakan sesuai<br>dengan praktik bisnis<br>vana sudah mapan |   |   |                                        |              |                      |              |          |                                        |  |  |
|           | yung suuun mapun                                                 |   |   |                                        |              |                      |              |          |                                        |  |  |
|           |                                                                  |   |   |                                        |              |                      |              |          |                                        |  |  |
|           |                                                                  |   |   |                                        |              |                      |              |          |                                        |  |  |
|           |                                                                  |   |   |                                        |              |                      |              |          |                                        |  |  |
|           |                                                                  |   |   |                                        |              |                      |              |          |                                        |  |  |
|           |                                                                  |   |   |                                        |              |                      |              |          |                                        |  |  |
|           |                                                                  |   |   |                                        |              |                      |              |          |                                        |  |  |

gambar 80: Input surat perjanjian kontrak

Setelah pengguna klik halaman tersebut. Maka akan menampilkan halaman seperti dibawah ini :

| UK UNIT KERJA PENGADAAN<br>BARANG DAN JASA                       | « |                 |                                                                                                    |            |                         |                    | ppk_dzaki_test<br>ppk_dzaki_test 2 | P  |
|------------------------------------------------------------------|---|-----------------|----------------------------------------------------------------------------------------------------|------------|-------------------------|--------------------|------------------------------------|----|
|                                                                  | < | Kembali Permot  | nonan Proses PBJ                                                                                            |            |                         |                    |                                    |    |
|                                                                  |   |                 |                                                                                                    |            |                         |                    |                                    |    |
| Usulan Tender<br>Permohonan Proses<br>Tender/Seleksi             |   |                 | Input Surat Perjanjian Kerja / Kontrak<br>12112112                                                          | Surat Tu   | gas                     |                    |                                    |    |
| Permohonan Proses<br>Pengadaan<br>Barana/Jasa yana               |   | PDF             | ppk_azaki_test                                                                                              |            | Nomor Sure<br>0909090   | at Tugas :<br>909  |                                    |    |
| dilaksanakan sesual<br>dengan praktik bisnis<br>yang sudah mapan |   |                 | #Permohonan Proses Pengadaan Barang/Jasa yang<br>dilaksanakan sesuai dengan praktik bisnis yang sudah mapan | PDF        | Tanggal Su<br>19-Feb-20 | rat Tugas :<br>024 |                                    |    |
|                                                                  |   | Input Surat Per | janjian Kerja / Kontrak                                                                                     | Daftar Pol | kja                     |                    |                                    |    |
|                                                                  |   |                 |                                                                                                    | NIP & NAMA |                         | JABATAN            | UNIT KERJA                         |    |
|                                                                  |   |                 | Surat Perjanjian Kontrak                                                                                    |            | dy Pokja<br>35234523    | Kadiv              | SATKER COBA                        |    |
|                                                                  |   |                 | Submit                                                                                                    |            |                         |                    |                                    | ę, |
|                                                                  |   | Unggahan Ber    | kas                                                                                                    |            |                         |                    |                                    |    |

gambar 81: Input surat perjanjian kontrak

Jika user sudah menunggah pada form unggah yang disediakan silahkan klik sudah di klik maka akan terdapat notifikasi sebagai berikut.

. Jika

| UNIT KENJA PENGADAAN<br>BABANG DAN JASA             |                  |                 |                         |                   |                     |             |                                                         | dzaki_ppk_1 | _test | 8  |
|-----------------------------------------------------|------------------|-----------------|-------------------------|-------------------|---------------------|-------------|---------------------------------------------------------|-------------|-------|----|
| - Antonio                                           | < Kembali Usi    | ulan Tend       | er/Seleksi              |                   |                     |             |                                                         |             |       |    |
| 1 Doshboard                                         |                  |                 |                         |                   |                     |             |                                                         |             |       |    |
| 1. Usulan Tender                                    | Berhasil mengiri | mkan Lapora     | n hasil penandatanganan | kontrak beserta   | SPK ke Sekretaria   | ŧ.          |                                                         |             |       |    |
| Permohonan Proses  Tender/Seleksi Permohonan Proses | Vaulon Tende     | r/Seleksi       | Gaultan Temder/Selekal  | ,                 |                     |             |                                                         | Ψ ritur     | 20 ~  |    |
| Pengadaan Penunjukan<br>Langsung                    | Unit Narjo       | Tanggal         | Nomor Surot<br>Usulan   | Nama Tender       | Janis Tandar        | Postal      | Alar                                                    |             | Akal  |    |
|                                                     | SATKER           | 18-Dec-<br>2023 | 123456545               | test terboru      | Jasa<br>Konsultansi | SEKRETARIAT | Verificael Scrut Perjanjian Kerja / Koomak              |             |       |    |
|                                                     | SATKER<br>COBA   | 18-Dec-<br>2023 | 2345165277              | aplikasi<br>kedua | Jasa<br>Konsultansi | PPK         | Input Kode Tender                                       |             |       |    |
|                                                     | SATKER           | 18-Dec-<br>2023 | 123                     | aplikasi          | Jasa<br>Konsultansi | РОКЈА       | Unggah derita Acara Revia Dakumen Persiaja<br>Pemilihan |             | 2 /   |    |
|                                                     |                  |                 |                         |                   |                     |             |                                                         |             |       | 9  |
|                                                     |                  |                 |                         |                   |                     |             |                                                         |             |       |    |
| tun://dev-kommakar.cta0ad/H42e5.terrekuarer.crm3    | 2011/ Kempoker   |                 |                         |                   |                     |             |                                                         |             |       | 48 |

gambar 82: notifikasi status perjanjian kontrak

### 8. Verifikasi Surat Perjanjian Kerja/Kontrak

Setelah melewati tahapan Input Surat Perjanjian, maka hasil yang diinput akan diverifikasi oleh secretariat. Halaman dibawah sudah berada pada halaman sekratariat

| UNIT KERJA PENGADAAN<br>BARANG DAN JASA                                   | «                |      |                |                 |                      |                                                          |             | <b>sekre_dzak</b> i<br>sekre_dzaki_te          | _test s |
|---------------------------------------------------------------------------|------------------|------|----------------|-----------------|----------------------|----------------------------------------------------------|-------------|------------------------------------------------|---------|
|                                                                           |                  | <    | Kembali Per    | mohonan Pr      | roses PBJ            |                                                          |             |                                                |         |
|                                                                           |                  |      |                |                 |                      |                                                          |             |                                                |         |
|                                                                           | •                |      |                |                 |                      |                                                          |             | T Filter                                       | 20 🗸    |
| Permohonan Proses<br>Tender/Seleksi                                       |                  |      | Unit Kerja ↓î  | Tanggal 🅼       | Nomor Surat Usulan 🎝 | Nama Paket 🎝                                             | Posisi ↓↑   | Alur                                           | Aksi    |
| Permohonan Proses<br>Pengadaan<br>Barang/Jasa yang<br>dilaksanakan sesuai | 2                |      | SATKER<br>COBA | 26-Jan-<br>2024 | USUALAN PBJ          | USUALAN PEJ                                              | SEKRETARIAT | Usulan Paket Dikirimkan                        |         |
| dengan praktik bisnis<br>yang sudah mapan                                 | : bisnis<br>apan |      | SATKER<br>COBA | 29-Jan-<br>2024 | 1/33/UM.02/I/2024    | Paket Pelaksanaan Fullboard Meeting Outbond<br>Biro Umum | SEKRETARIAT | Paket Telah Selesai                            | =       |
|                                                                           |                  |      | SATKER<br>COBA | 18-Feb-2024     | 12112112             | testi                                                    | SEKRETARIAT | Verifikasi Surat Perjanjian Kerja /<br>Kontrak | =       |
|                                                                           |                  |      |                |                 |                      |                                                          |             |                                                |         |
|                                                                           |                  |      |                |                 |                      |                                                          |             |                                                |         |
|                                                                           |                  |      |                |                 |                      |                                                          |             |                                                |         |
|                                                                           |                  |      |                |                 |                      |                                                          |             |                                                |         |
|                                                                           |                  | 2024 | I© Kemnaker    |                 |                      |                                                          |             |                                                |         |

gambar 83: Verifikasi perjanjian kontrak

Dibawah ini adalah tampilan halaman Ketika pengguna sudah mengklik tombol tersebut.

| Klik ini ur<br>per                                                                                                    | ituk Verif<br>'janjian K | ïkasi Surat<br>erja                                                                                                    | dzaki_sekretariat_test<br>dzaki_sekretariat_test 3        |   |
|----------------------------------------------------------------------------------------------------|--------------------------|----------------------------------------------------------------------------------------------------|-----------------------------------------------------------|---|
| Usulan Tender     II       Permohenan Proses     II       Permohenan Proses     II       Permohenan Proses     II       Permohenan Proses     II       Langsung     II | PDF                      | Vertitiasi Sunt Pegergian Kerja / Kontsak<br>123456545<br>Kolerangan: test terbaru<br>Est terbaru<br>RJasa Konsultansi | Verifikasi Surat Perjanjian Kerja / Kontrak<br>Keterangan | A |
|                                                                                                    | Unggahan Berk            | as<br>a Acara Reviu Dokumen Persiapan Pemilihan                                                                        | Surat Tugas<br>Nomor Surat Tugas :<br>12341234            | - |
|                                                                                                    | POF                      | a Acara Hesil Pemilihan                                                                                                | Tanggel Sunet Tugas :<br>17-Dec-2023                      |   |
|                                                                                                    | POF                      | t Keputusan Penetapan Pemenang                                                                                         | NP & NAMA JABATAN UNITKERJA                               |   |

gambar 84: Verifikasi perjanjian kontrak

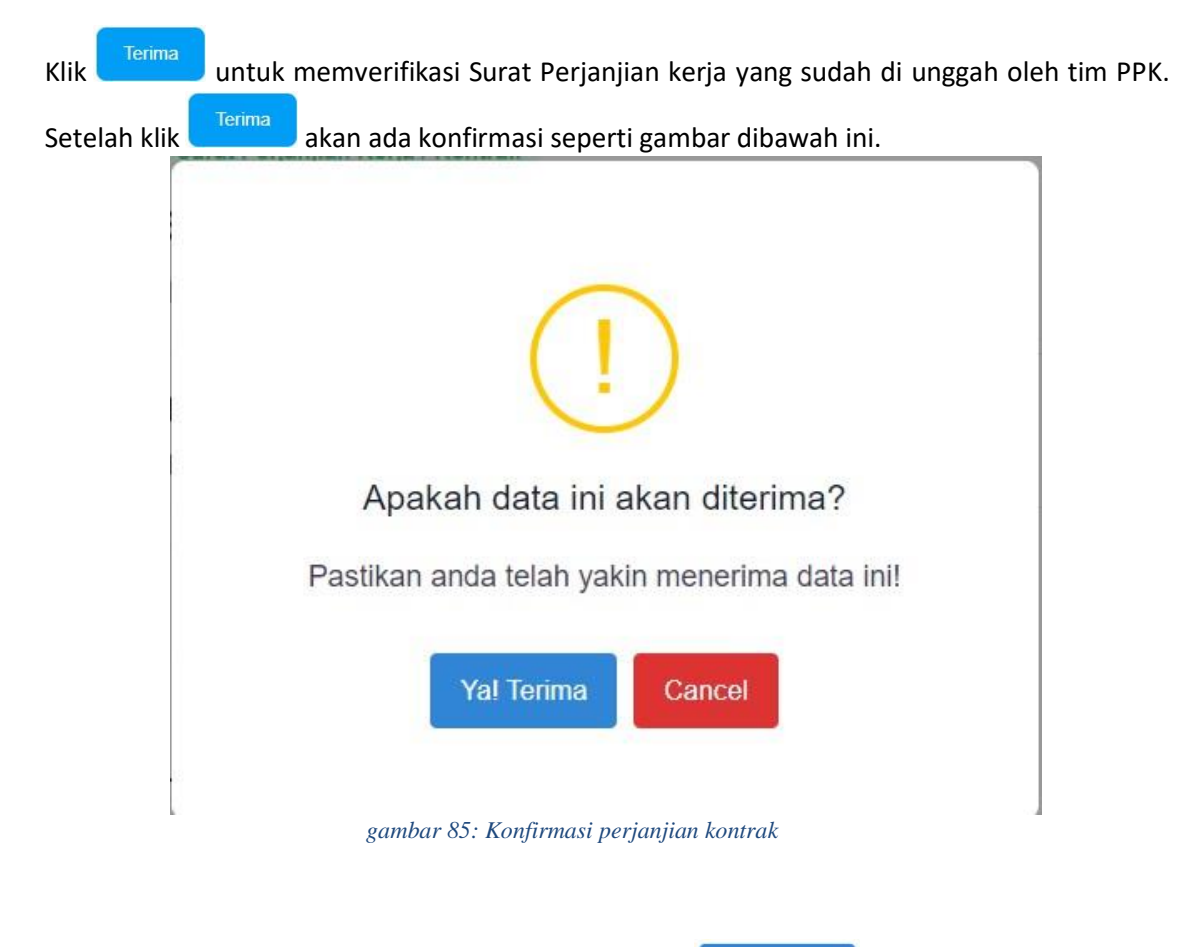

Jika sudah yakin akan menerima data, maka dapat klik